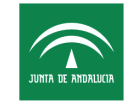

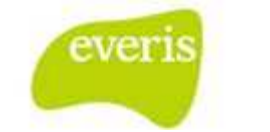

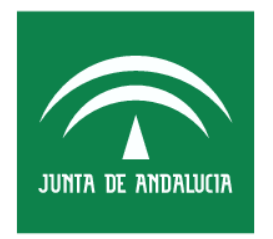

Servicio Andaluz de Salud CONSEJERÍA DE SALUD

Estación Clínica Manual de Usuario

**Versión**: v03.r15 **Fecha**: 10/04/2013

Queda prohibido cualquier tipo de explotación y, en particular, la reproducción, distribución, comunicación pública y/o transformación, total o parcial, por cualquier medio, de este documento sin el previo consentimiento expreso y por escrito de la Junta de Andalucía.

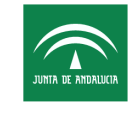

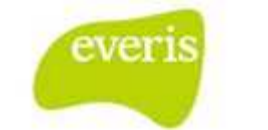

## HOJA DE CONTROL

| Título                | ecDIRAYA(EC) – Manual de Usuario |                     |            |  |
|-----------------------|----------------------------------|---------------------|------------|--|
| Entregable            | Manual de Usuario                |                     |            |  |
| Nombre del<br>Fichero | Procesos asistenciales.docx      |                     |            |  |
| Autor                 | everis                           |                     |            |  |
| Versión/Edici<br>ón   | v03.r15                          | Fecha Versión       | 10/04/2013 |  |
| Aprobado por          |                                  | Fecha<br>Aprobación |            |  |
|                       |                                  | Nº Total Páginas    | 51         |  |

## **REGISTRO DE CAMBIOS**

| Versión | Causa del Cambio                                                                                       | Responsable<br>del Cambio | Fecha del<br>Cambio                          |
|---------|----------------------------------------------------------------------------------------------------|---------------------------|----------------------------------------------|
| v01r00  | Versión Inicial                                                                                        | everis                    | 25 Octubre 2006                              |
| v01r01  | Añadida nueva<br>funcionalidad: Sala<br>Digital de EC                                                  | everis                    | 07 Marzo 2007                                |
| v01r02  | Modificaciones<br>Principio 2008                                                                       | everis                    | 26 Octubre 2008                              |
| v01r03  | Modificaciones<br>2008                                                                                 | everis                    | 26 Octubre 2009                              |
| V01r04  | Modificaciones<br>2008 (Banco de<br>sangre, radioterapia,<br>intervención social y<br>farmacocinética) | everis                    | 29 Octubre 2009                              |
| V03.r00 | Revisión                                                                                               | everis                    | <ul><li>29 septiembre</li><li>2010</li></ul> |
| V03.r01 | Revisión                                                                                               | everis                    | 30 Marzo 2011                                |
| V03.r02 | Revisión                                                                                               | everis                    | 15 Abril 2011                                |
| V03.r03 | Actualización del<br>Manual                                                                            | everis                    | 9 Junio 2011                                 |
| V03.r04 | Actualización del<br>Manual                                                                            | everis                    | 26 Septiembre<br>2011                        |
| V03.r05 | Actualización del<br>Manual                                                                            | everis                    | 3 Marzo 2012                                 |
| V03.r06 | Actualización del<br>Manual                                                                            | everis                    | 12 Abril 2012                                |

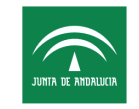

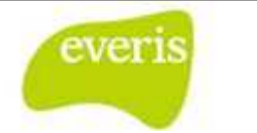

| Versión | Causa del Cambio            | Responsable<br>del Cambio | Fecha del<br>Cambio |
|---------|-----------------------------|---------------------------|---------------------|
| V03.r07 | Actualización del<br>Manual | everis                    | 24 Abril 2012       |
| V03.r08 | Actualización del<br>Manual | everis                    | 31 Agosto 2012      |
| V03.r09 | Actualización del<br>Manual | everis                    | 20Noviembre2012     |
| V03.14  | Actualización del<br>Manual | everis                    | 21 Marzo 2013       |
| V03.15  | Actualización del<br>Manual | everis                    | 10 Abril 2013       |

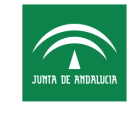

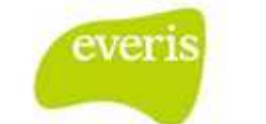

# ÍNDICE

| PRO | )CES(       | DS ASISTENCIALES                                                              | 6            |
|-----|-------------|-------------------------------------------------------------------------------|--------------|
| 1   | Cr          | eación de un Proceso Asistencial                                              | 7            |
| 2   | Inf         | orme de Proceso en Estado Provisional                                         | 8            |
| 3   | Inf         | orme de Proceso en Estado Abierto                                             | 9            |
|     | 3.1         | Actualización del Proceso Asistencial                                         | . 10         |
|     | 3.2         | Cierre del Proceso Asistencial                                                | . 11         |
| 4   | Inf         | orme de Proceso en Estado Cerrado                                             | . 12         |
| 5   | As          | ociación de Estudios, Informes y Episodios a Procesos Asistenciales           | . 12         |
|     | 5.1         | Individualmente                                                               | . 13         |
|     | 5.2         | En Grupo                                                                      | . 14         |
| DO  | CUME        | ENTACIÓN CLÍNICA DURANTE EL PROCESO ASISTENCIAL                               | . 15         |
| 1   | Inf         | orme de Resumen Clínico                                                       | . 15         |
|     | 1.1         | Crear un Nuevo Informe de Resumen Clínico                                     | . 15         |
|     | 1.2         | Consulta de Informe de Resumen Clínico                                        | . 19         |
| 2   | Ho          | ja de Interconsulta                                                           | . 19         |
|     | 2.1         | Crear Hoja de Interconsulta                                                   | . 19         |
|     | 2.2         | Responder Hoja de Interconsulta                                               | . 22         |
|     | 2.2         | Hoja de Interconsulta Enviada a una Unidad Funcional                          | . 23         |
|     | 2.3         | Hoja de Interconsulta: Consulta de Respuesta Definitiva                       | . 25         |
| 3   | Or          | den de Tratamiento/ Prescripción de Farmacia                                  | . 26         |
|     | 3.1         | Crear una nueva Prescripción de Farmacia                                      | . 26         |
|     | 3.2         | Pestaña Prescripción                                                          | . 27         |
|     | 3.3         | Pestaña Histórico de prescripciones                                           | . 29         |
|     | 3.4         | Pestaña administración                                                        | . 30         |
| 4   | Но          | ja de constantes de Enfermería                                                | . 31         |
| 5   | Но          | ja Quirúrgica                                                                 | . 34         |
|     | 5.1         | Crear una nueva Hoja Quirúrgica                                               | . 34         |
|     | 5.1<br>la i | .1 Utilidad para definir la fecha y hora de inicio/fin de las tareas asociada | as a<br>. 41 |
|     | 5.1         | .2 Utilidad para definir a los facultativos                                   | , 41         |
|     | 5.1         | .3 Utilidad para añadir diagnóstico post-operatorio                           | . 42         |
|     | 5.1         | .4 Utilidad para Añadir Procedimiento                                         | . 42         |
|     | 5.1         | .5 Utilidad para la representación gráfica                                    | . 43         |

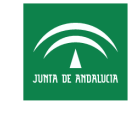

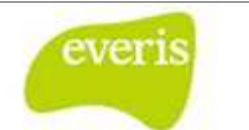

|   | 5.1.6   | Utilidad CheckList de Verificación Quirúrgica de la OMS: |    |
|---|---------|----------------------------------------------------------|----|
|   | 5.1.7   | No Realización de Intervención:                          | 44 |
| 6 | Hoja de | Preanestesia                                             | 44 |
|   | 6.1 Cre | ar una nueva Hoja de Preanestesia                        | 44 |
|   | 6.1.1   | Utilidad para definir anestesiólogo                      | 51 |
|   | 6.1.2   | Utilidad para Agregar Intervención                       |    |

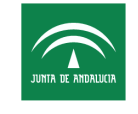

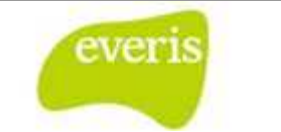

# **PROCESOS ASISTENCIALES**

En el marco del plan de calidad de la consejería de salud, se ha desarrollado un modelo de gestión por procesos asistenciales integrados. Con estos procesos se pretende, entre otras cosas, organizar de forma más efectiva la información relativa a la historia clínica de un paciente.

Ejemplos de procesos son: "Cefaleas", "Embarazo, Parto y Puerperio", "Insuficiencia Cardiaca", etc.

Todo proceso asistencial irá acompañado de un informe de proceso, pudiendo tener diferentes estudios complementarios, informes o episodios asociados al mismo.

Para ver los procesos asistenciales de un paciente deberemos pulsar sobre el botón "Procesos" que se encuentra en la parte inferior de la ventana.

| Fecha Episodio | Servicio  | Tipo Episodio       | Informes y Estudios Procesos Asistenciales                       |
|----------------|-----------|---------------------|------------------------------------------------------------------|
| Soporte CDCA   | Tfno: 833 | 01 (de Lunes a Vien | nes de 8 a 20 horas) <b>Guardia Localizada. Envío de Correo.</b> |
| 1              | Fig 1 Be  | otón para ac        | tivar la vista por procesos asistenciales                        |

El color del proceso indica el estado del mismo, que coincide con el estado del correspondiente informe de proceso:

- **Verde**: el proceso se encuentra en estado provisional, aun no pueden asociarse informes, episodios o estudios.
- **Naranja**: el proceso se encuentra en estado abierto, es posible asociar informes, episodios y estudios al mismo.
- Negro: el proceso se encuentra en estado cerrado, se ha salido del mismo y no es posible asociar más informes, episodios o estudios.

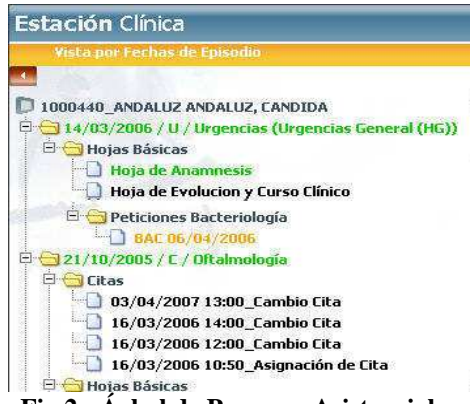

Fig 2.- Árbol de Procesos Asistenciales

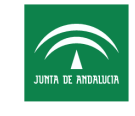

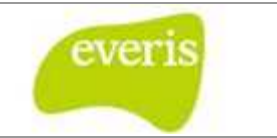

Dentro de cada proceso asistencial nos encontraremos con su informe correspondiente junto con los estudios, informes o episodios que hayan sido asociados al mismo. La vista que aparece en el árbol aparece ordenada alfabéticamente. En el caso de que un paciente haya tenido un proceso asistencial varias veces (por ejemplo, un proceso de embarazo), la vista agrupara dichos procesos en una única carpeta (en la figura anterior, "Procesos de Embarazo").

De igual forma que existe la vista Detalle del Episodio, podremos visualizar el Detalle del Proceso Asistencial con tan sólo hacer clic sobre el nombre del proceso asistencial o bien sobre la fecha de entrada de un proceso cuando hay más de uno con el mismo nombre.

| un 10° -                   | 1000110                 | /                  |
|----------------------------|-------------------------|--------------------|
| WIC:                       | 1000440                 | /                  |
|                            |                         |                    |
| vº de la Seguridad Social: |                         |                    |
| Nombre y Apellidos:        | CANDIDA ANDALUZ ANDALUZ | Icono de Impresora |
| N.I.F.:                    | 27742447                |                    |
| Fecha de Nacimiento:       | 01/02/1950              |                    |
| Dirección:                 | CODORNIZ 9, 1º DCHA.    |                    |
| Código Postal:             | 41006                   |                    |
| .ocalidad:                 | SEVILLA                 |                    |
| Provincia:                 | SEVILLA                 |                    |
| Feléfono:                  | 954529361               |                    |
| lédico de Familia:         |                         |                    |
| entro de Salud Asociado:   |                         |                    |
| Observaciones:             |                         |                    |

Fig 3.- Detalle del Proceso Asistencial

# 1 Creación de un Proceso Asistencial

Para crear un proceso asistencial nos situaremos en la Ventana de Detalle de la Historia Clínica:

Menú Crear – Proceso Asistencial

| 🗟 Modificar 📎 Anex   | (ar 🕨 🖹 Crear 🕬 📂 Gen. Peticiones 🕨 |     |
|----------------------|-------------------------------------|-----|
| ゝ Detalle de         | la Proceso Asistencial              | l l |
| NHC:                 | 1000441                             |     |
| NUHSA:               | 532550613                           |     |
| Nº Episodio:         | 0352906                             |     |
| Fecha de Ingreso:    | 08/02/2006                          |     |
| Centro:              | H. General                          |     |
| Servicio de ingreso: | Enfermedades Respiratorias          |     |
| Cama:                | 459-2                               |     |
| Fecha de alta:       |                                     |     |
| Motivo del alta:     |                                     |     |
| Servicio de alta:    | Cardiologia                         |     |
| Tipo de episodio:    | Hospitalización                     |     |
| Diagnósticos         |                                     |     |
| Procedimientos:      |                                     |     |
| GRD:                 |                                     |     |

Fig 4.- Creación de un proceso asistencial

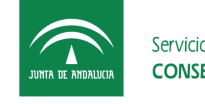

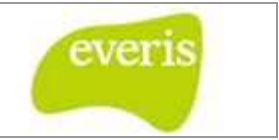

Aparecerá el formulario del informe de proceso en estado provisional. Hasta que no guardemos dicho informe (bien de manera provisional, bien de manera definitiva) no se creará el proceso asistencial en la historia del paciente.

# 2 Informe de Proceso en Estado Provisional

Cuando creamos un proceso asistencial, deberemos rellenar el informe de proceso correspondiente donde justificaremos el tipo de proceso y el motivo de entrada junto con el médico, servicio y fecha de entrada.

Su estructura es la siguiente:

| Identificación   | del Paciente |              |       |                          |                         | /         |
|------------------|--------------|--------------|-------|--------------------------|-------------------------|-----------|
| NHC:             | 1000441      | Nº Episodio: |       | Icono de v               | rista preliminar        | LUZ       |
| F. Nacimiento:   | 01/01/2005   | Sexo:        | Mujer | Localidad:<br>Provincia: | DOS HERMANAS<br>SEVILLA | CP: 41089 |
| Datos del info   | rme          |              |       |                          |                         |           |
| Médico:          |              |              |       | Fecha:                   | 02 / 05 / 200           | 06        |
| Process seleten  | cial da      |              |       | Causa de                 | entrada en el pro       | oceso     |
| iotivo de entrad | a al proceso | $\checkmark$ |       |                          |                         |           |
| Г                | Guarda el i  | nforme como  | 1     | Gua                      | arda el informe co      | omo       |

Fig 5.- Informe de Proceso Asistencial en Estado Provisional

Los campos del formulario referentes a Unidad Funcional, Médico y Fecha de entrada aparecerán rellenos de forma automática con la fecha actual y los datos del médico que esté identificado en el sistema. Estos datos pueden modificarse pulsando sobre los iconos de calendario, servicio y médico.

Para guardar el informe como provisional deberemos completar el tipo de proceso asistencial de manera obligatoria. Una vez grabado el informe como provisional aparecerá un nuevo proceso en el árbol de vista por procesos en color verde.

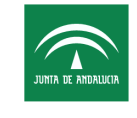

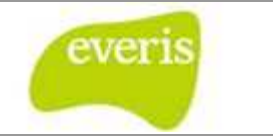

Para guardar el informe como definitivo deberemos completar todos los campos del formulario, incluido el motivo de entrada al proceso. En este caso, aparecerá en el árbol de vista por procesos en color naranja.

Existe la peculiaridad del proceso de atención al enfermero pluripatológico, en el cual, deben rellenarse una serie de datos adicionales tal y como se describe en la siguiente pantalla:

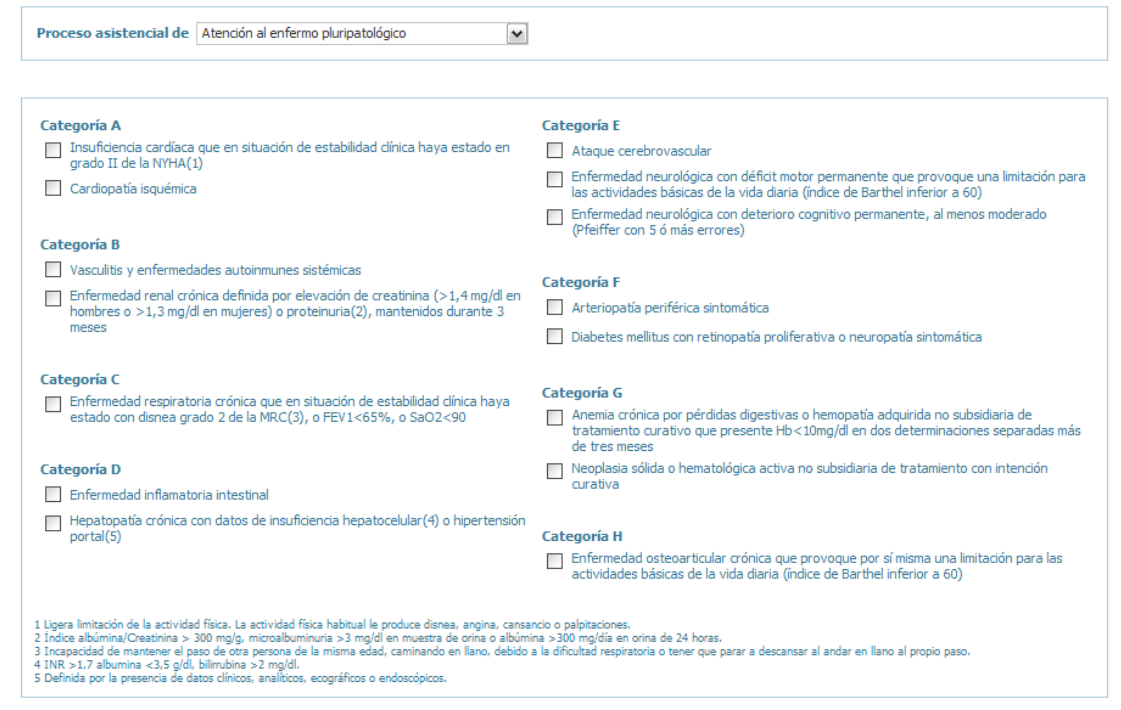

Fig 6.- Detalle del proceso asistencial de pacientes pluripatológicos

# 3 Informe de Proceso en Estado Abierto

El informe de proceso en estado abierto permite su actualización mediante la introducción de datos referentes a la evolución que presenta el paciente durante la vida del proceso asistencial así como cerrar dicho proceso introduciendo previamente cuál ha sido el motivo de salida del mismo.

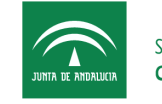

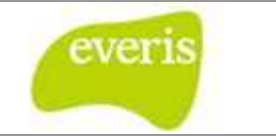

El formulario de un informe de proceso en estado abierto tiene la siguiente estructura:

|                                              | Servicio Andalu<br>CONSEJERÍA       | iz de Selud<br>DE SALED                    |                                               | Loopo do                                    | HH UU Vin                                                | gen del Rocío<br>(Sevila) - 955.01.20.00 |
|----------------------------------------------|-------------------------------------|--------------------------------------------|-----------------------------------------------|---------------------------------------------|----------------------------------------------------------|------------------------------------------|
|                                              |                                     |                                            |                                               | icono de                                    | nsta premima                                             |                                          |
| Inform                                       | ne de Proc                          | eso Asisteno                               | cial                                          |                                             | 7                                                        | Previsional                              |
| Identificación<br>NHC:<br>NUHSA:             | del Pacient<br>1000441<br>532550613 | Tiempo<br>desconexión<br>no se gi          | que resta p<br>i del sistema<br>uarde el info | ara la<br>1 ( mientras<br>erme )            | MARIA LUISA ANDALU<br>PLAZA ROMA 11 1 D                  | Z ANDALUZ                                |
| F. Nacimiento:                               | 01/01/2005                          | <b>Seno:</b>                               | Mujer                                         | Localidad:<br>Provincia:                    | DOS HERMANAS<br>SEVILLA                                  | CP: 41089                                |
| atos del info                                | rme                                 |                                            | Dato                                          | s de entrada o                              | tel proceso                                              |                                          |
| ntrada del proc                              | eso Médic                           | io: Aparato Digi<br>o: dinrgaragon<br>o: © | sstivo                                        | Fech                                        | a: 16/03/2006                                            |                                          |
| roceso asiste                                | encial de Bolo                      | Torácico                                   |                                               |                                             |                                                          |                                          |
| Interedentes                                 |                                     |                                            |                                               |                                             |                                                          |                                          |
| totivo de entrad<br>aoxa<br>volución del pro | la al proceso<br>iceso              |                                            | ~                                             | Perr<br>evolució<br>mé                      | nite ordenar la<br>in del proceso p<br>idico o fecha     | or                                       |
| Ordenar Po                                   | or Medico<br>del proceso            |                                            | Cuao<br>refer                                 | dro de texto p<br>rentes a la evo<br>Motivo | ara introducir da<br>Iución del proc<br>de salida del pr | atos<br>eso<br>oceso                     |
|                                              | Actualiz                            | a el proceso                               | ]                                             |                                             | Clerra el proce                                          | so                                       |
| <                                            | Actualiza                           | proceso                                    | >                                             | (                                           | Cerrar proceso                                           |                                          |

Fig 7.- Informe de Proceso Asistencial en Estado Abierto

Sobre el informe de proceso en estado abierto se pueden realizar dos acciones: la actualización del proceso y el cierre del proceso.

## 3.1 Actualización del Proceso Asistencial

El informe de proceso asistencial en estado abierto, tal y como se comentó anteriormente, permite su actualización mediante la introducción de datos referentes a la evolución del proceso.

Para actualizarlo insertaremos los datos pertinentes en el cuadro de evolución del proceso y a continuación pulsaremos sobre el botón Actualizar Proceso. El sistema nos pedirá que nos identifiquemos como médicos para poder guardar la evolución.

Los diferentes datos introducidos en la evolución pueden ordenarse por médico o fecha, pulsando el botón correspondiente que aparece en el informe.

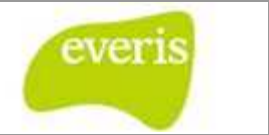

Los datos introducidos en la evolución del proceso pueden ser modificados

| Evolución del proceso                                                                                                    | Evolución del proceso                                                                                                    |
|----------------------------------------------------------------------------------------------------|----------------------------------------------------------------------------------------------------|
| Ordenar Por Medico<br>Dr./Dra. FORMADOR8 (03/05/2006):<br>WERTWERTWERTWERTWERT<br>Dr./Dra. FORMADOR8 (03/05/2006):<br>FGHFDGHFG<br>Dr./Dra. FORMADOR9 (03/05/2006):<br>REWTERWTER | Ordenar Por Fecha<br>Dr./Dra. FORMADOR8<br>03/05/2006:<br>WERTWERTWERTWERTWERT<br>03/05/2006:<br>FGHFDGHFG<br>Dr./Dra. FORMADOR9<br>03/05/2006:<br>REWTERWTER |
| Evolución ordenada por<br>fecha                                                                                                    | Evolución ordenada por<br>médicos                                                                                                    |

posteriormente. Para realizar esta acción haremos clic en el enlace en el que aparece en la fecha de cada uno de los datos de evolución introducidos. El sistema sólo permitirá modificar aquellos datos que hayan sido introducidos con nuestro usuario de **EC**.

Una vez identificados, el sistema nos mostrará una ventana con el comentario actual permitiendo añadir nuevos datos a la evolución.

| FGHFDGHFG    |      |
|--------------|------|
|              | *    |
| Aceptar Cano | elar |

Fig 8.- Modificación de la evolución del Informe de Proceso

## 3.2 Cierre del Proceso Asistencial

Para cerrar un proceso asistencial deberemos introducir los datos referentes a la salida (médico, servicio y fecha de salida) así como el motivo de salida del mismo. Una vez introducidos estos datos pulsaremos sobre el botón Cerrar Proceso. El árbol de vista por procesos se actualizará y nos mostrará el proceso en color **negro**.

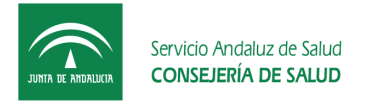

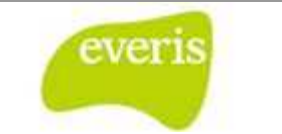

# 4 Informe de Proceso en Estado Cerrado

Cuando se consulte un Informe de Proceso cerrado se mostrará la siguiente plantilla:

| JUNIA DE ABSAUCIA                                                                                                    | Servicio Andaluz<br>CONSEJERÍA D               | de Salud<br>E SALUD          | Ic                  | ono de Ir                           | npres                    | HH UU Virg<br>Avda: Manuel Siurot, s/n (                              | <b>jen del Rocí</b><br>(Sevila) - 955:01:20.( |
|----------------------------------------------------------------------------------------------------|------------------------------------------------|------------------------------|---------------------|-------------------------------------|--------------------------|-----------------------------------------------------------------------|-----------------------------------------------|
| 🚺 Inform                                                                                                    | e de Proce                                     | so Asistenc                  | ial (CERR/          | NDO)                                |                          |                                                                       |                                               |
| Identificación                                                                                                    | del Paciente                                   |                              |                     |                                     |                          |                                                                       |                                               |
| NHC:                                                                                                    | 1000441                                        | Nº Episodio:                 | 1                   | Pacie                               | nte:                     | MARIA LUISA ANDALUZ                                                   | ANDALUZ                                       |
| NUHSA:                                                                                                    | 532550613                                      | Tipo ingreso:                | (2)                 | Dom                                 | cilio:                   | PLAZA ROMA 11 1 D                                                     |                                               |
| F. Nacimiento:                                                                                                    | 01/01/2005                                     | Sexo:                        | Mujer               | Local                               | idad:                    | DOS HERMANAS                                                          | CP: 41089                                     |
|                                                                                                    |                                                |                              |                     | Provi                               | ncia:                    | SEVILLA                                                               |                                               |
| o del info                                                                                                    | The                                            |                              |                     |                                     |                          |                                                                       |                                               |
| Entrada del proc                                                                                                    | eso Servicio<br>Médico                         | : Anatomia pat<br>dmrgaragon | bologica            |                                     | Fecha                    | n 15/03/2006                                                          |                                               |
| collida dal annas                                                                                                    | Servici                                        | Anatomia pat                 | bologica            |                                     | Fecha                    | 15/03/2006                                                            |                                               |
| Sanda del proces                                                                                                    | Médico                                         | FORMADORE                    | 3                   |                                     |                          |                                                                       |                                               |
| Proceso asiste<br>Intecedentes<br>Familiares:                                                                                                    | ncial de Ataqu                                 | Cerebro Vas                  | ocular<br>Datos sol | ore la ent                          | rada )                   | y salida del proce                                                    | eso                                           |
| Proceso asiste<br>Antecedentes<br>Familiares:<br>familiares<br>Personales:<br>viviniminio                                                                                              | ncial de Ataqu                                 | Cerebro Vas                  | Datos sob           | ore la ent                          | rada                     | y salida del proce                                                    | eso                                           |
| Proceso asiste<br>Antecedentes<br>Familiares:<br>Familiares<br>Personales:<br>vavauuaviva                                                                                              | ncial de Ataqu                                 | Cerebro Vas                  | Datos sot           | ore la ent                          | rada                     | y salida del proce<br>Motivo de entre                                 | eso<br>ada del                                |
| Proceso asiste<br>Antecedentes<br>Familiares:<br>Personales:<br>vouvouvov<br>Totivo de entrad                                                                                          | ncial de Ataqu                                 | Cerebro Vas                  | Datos sok           | ore la ent                          | rada                     | y salida del proce<br>Motivo de entre<br>proceso                      | ada del                                       |
| Proceso asiste<br>Antecedentes<br>Familiares:<br>Familiares:<br>Personales:<br>Vivivivivivi<br>Intivo de entrad<br>asis                                                                | a al proceso                                   | Cerebro Vas                  | Datos sot           | ore la enti                         | rada (                   | y salida del proce<br>Motivo de entri<br>proceso                      | ada del                                       |
| Proceso asiste<br>Antecedentes<br>Familiares:<br>Familiares<br>Personales:<br>viviounivi<br>fotivo de entrad<br>aida<br>volución del pro                                               | a al proceso                                   | Cerebro Vas                  | Datos sot           | ore la enti<br>volución<br>del      | rada (                   | y salida del proce<br>Motivo de entra<br>proceso                      | ada del                                       |
| Proceso asiste<br>Antecedentes<br>Familiares:<br>Familiares<br>Personales:<br>voivouvivo<br>Totivo de entrad<br>add<br>volución del pro<br>Dr./Dra. dmrgal                             | a al proceso<br>agon (15/03/200                | Cerebro Vas                  | Datos sol           | volución<br>del<br>proceso          | rada (                   | y salida del proce<br>Motivo de entre<br>proceso                      | ada del                                       |
| Proceso asiste<br>Antecedentes<br>Familiares:<br>familiares<br>Personales:<br>www.www<br>Intivo de entrad<br>aos<br>volución del pro<br>Dr./Dra. dmrqai<br>aosoa                       | a al proceso<br>agon (15/03/200                | 6):                          | Datos sol           | volución<br>del<br>proceso          | rada y                   | y salida del proce<br>Motivo de entri<br>proceso                      | ada del                                       |
| Proceso asiste<br>Antecedentes<br>Familiares:<br>Familiares<br>Personales:<br>voivention<br>Intivo de entrad<br>aaa<br>volución del pro<br>Dr./Dra. dmrgal<br>aaaa<br>fotivo de salida | a al proceso                                   | 6):                          | Datos sol           | volución<br>del<br>proceso<br>Motiv | rada )<br><br>]<br>/o de | y salida del proce<br>Motivo de entra<br>proceso<br>salida del proces | ada del                                       |
| Proceso asiste<br>Antecedentes<br>Familiares:<br>Familiares:<br>Personales:<br>volución del pro<br>Dr./Dra. dmrgat<br>asoso<br>fotivo de salida<br>asoso                               | a al proceso<br>agon (15/03/200<br>del proceso | 6):                          | Datos sol           | volución<br>del<br>proceso<br>Motiv | rada y                   | y salida del proce<br>Motivo de entre<br>proceso<br>salida del proces | ada del                                       |

Fig 9.- Informe de Proceso en Estado Cerrado

# 5 Asociación de Estudios, Informes y Episodios a Procesos Asistenciales

Es posible asociar a un proceso asistencial que se encuentre en estado abierto diferentes estudios complementarios, informes o episodios que estén relacionados con éste.

Esta asociación se puede realizar de forma individual (desde un estudio, informe o episodio realizamos la asociación a un proceso) o bien en grupo (desde un proceso asistencial seleccionamos todas los estudios, informes o episodios que queremos asociar a dicho proceso).

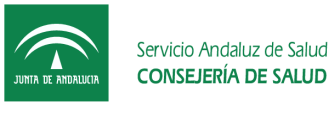

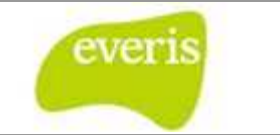

## 5.1 Individualmente

Para asociar un estudio complementario, un informe definitivo (de alta, consulta o traslado) o un episodio a un proceso asistencial deberemos seleccionar el **Menú Asociar** – **Asociar a Proceso** que se encuentra en la parte superior de los resultados de los estudios, en la vista de los informes o en el detalle del episodio.

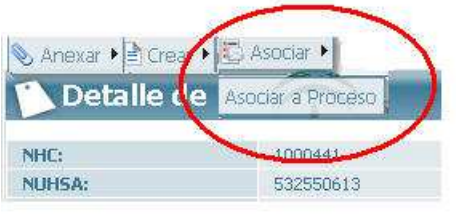

Fig 10.- Menú Asociar a Proceso

Tras pulsar sobre este menú se abrirá una ventana desde donde se nos permitirá asociar estudios/informe/episodio a un proceso que se encuentre en estado abierto.

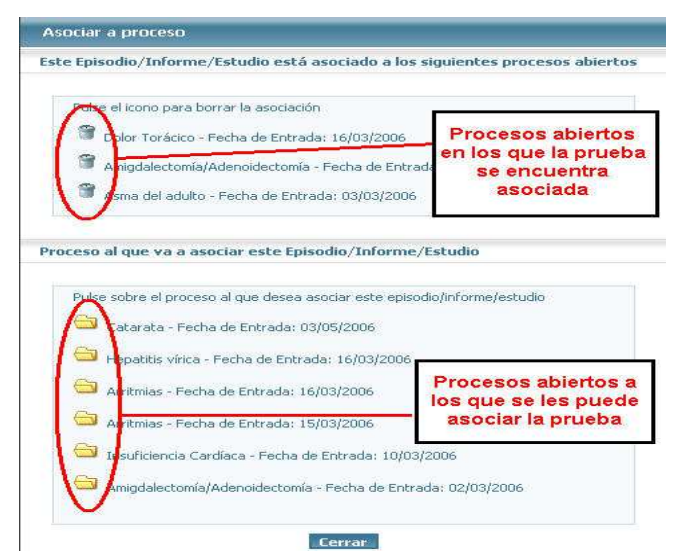

Fig 11.- Ventana de asociación de un estudio/informe/episodio a un proceso

En la parte inferior de la ventana aparecerán los procesos abiertos a los que se puede asociar el estudio. Haremos clic sobre el proceso abierto al que queramos asociar el estudio. El sistema nos pedirá que nos identifiquemos como médicos antes de completar la asociación.

En la parte superior de la ventana aparecerán los procesos abiertos en los que el estudio/informe/episodio se encuentra ya asociado. Junto a cada uno de estos procesos aparecerá el icono de una papelera que nos permitirá eliminar la asociación si así lo queremos.

Puede ocurrir que un estudio o un informe pertenezcan a un episodio que está asociado a un proceso. En tal caso, el sistema nos indicará que este estudio/informe está asociado a un

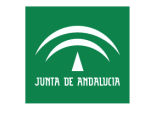

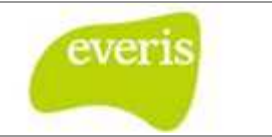

proceso a través de un episodio. Esta asociación no puede eliminarse directamente (aparece el icono de una papelera tachada  $\mathbb{X}$ ).Para eliminar esta asociación, se debe desasociar el episodio donde se encuentra el estudio o informe y que se encuentra asociado al proceso.

## 5.2 En Grupo

Desde un proceso asistencial en estado abierto podremos asociar varios estudios, informes o episodios en un único paso.

Para realizar esta operación nos situaremos en la Ventana de Detalle del Proceso Asistencial de un proceso en estado abierto:

Menú Asociar – Asociar Estudios/Informes

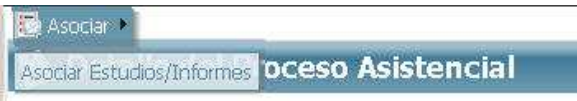

Fig 12.- Menú Asociar Estudios/Informes/Episodios a un Proceso Asistencial

El sistema nos mostrará a continuación una ventana similar a la siguiente:

| eccione el episodio/tipo de estudio/informe |                                                              |  |  |  |
|---------------------------------------------|--------------------------------------------------------------|--|--|--|
|                                             | Episodios                                                    |  |  |  |
| Aparato Dig                                 | jestivo - 23/02/2006 - Episodio nº : 2026000                 |  |  |  |
| Urgencias -                                 | 23/02/2006 - Episodio nº : 2025999                           |  |  |  |
| Urgencias -                                 | 23/02/2006 - Episodio nº : 1382577                           |  |  |  |
| 🗌 Pediatría Ge                              | eneral1 - 23/02/2006 - Episodio nº : 2018035                 |  |  |  |
| Endocrinolo                                 | gía y Nutrición - 20/02/2006 - Episodio nº : 1298158         |  |  |  |
| Neonatolog                                  | ía - 15/02/2006 - Episodio nº : 0354309                      |  |  |  |
| Enfermedad                                  | des Respiratorias - 08/02/2006 - Episodio nº : 0352906       |  |  |  |
| Enfermedad                                  | des Infecciosas - 10/01/2006 - Episodio nº : 0358047         |  |  |  |
| Enfermedad                                  | des Infecciosas - 10/01/2006 - Episodio nº : 0348047         |  |  |  |
| Dermatolog                                  | ía y Venereología - 05/01/2006 - Episodio nº : 1196472       |  |  |  |
| Oftalmologí                                 | a - 15/11/2005 - Episodio nº : 1367703                       |  |  |  |
| Obstetricia                                 | y Ginecología - 09/10/2005 - Episodio nº : 0333692           |  |  |  |
| 🗌 Urgencias -                               | 09/10/2005 - Episodio nº : 40263644                          |  |  |  |
| Rehabilitaci                                | ón - 29/03/2005 - Episodio nº : 0690141                      |  |  |  |
| Urgencias -                                 | 31/01/2005 - Episodio nº : 40059500                          |  |  |  |
| Urgencias -                                 | 31/01/2005 - Episodio nº : 40059400                          |  |  |  |
| Cirugía Orto                                | opédica y Traumatología - 19/08/2004 - Episodio nº : 1766661 |  |  |  |
| Urgencias -                                 | 03/07/1996 - Episodio nº : 5143745                           |  |  |  |
| Urgencias -                                 | 10/05/1996 - Episodio nº : 5096966                           |  |  |  |

Fig 13.- Ventana de asociación de varias estudios/informes/episodios a un proceso

Desde esta ventana seleccionaremos el tipo de estudio, informe o episodio a asociar. El sistema nos mostrará a continuación aquellos elementos que no se encuentran asociados al proceso. Si el tipo de elemento seleccionado no se encuentra en la historia clínica del

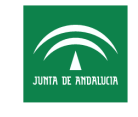

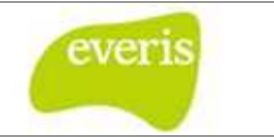

paciente o bien no hay ningún elemento que aún no se haya asociado al proceso asistencial actual, el sistema nos mostrará un mensaje indicando esta situación.

Activando cada una de las casillas de estudios, informes o episodios a asociar y pulsando sobre el botón Asociar, asociaremos los elementos seleccionados al proceso asistencial.

El sistema mostrará un estudio o informe en color rojo si dicho elemento pertenece a un episodio que se encuentra asociado al proceso. En este caso, no se nos permitirá seleccionar dicho estudio o informe para su asociación.

# DOCUMENTACIÓN CLÍNICA DURANTE EL PROCESO ASISTENCIAL

A continuación se detallarán cada uno de los informes que se podrán generar durante el transcurso de un proceso de asistencial a un paciente.

# 1 Informe de Resumen Clínico

**EC** permite la creación de Informes de Resumen Clínico. Este informe puede crearse a nivel de historia en pacientes que no sean exitus.

## 1.1 Crear un Nuevo Informe de Resumen Clínico

Deberemos acceder al detalle de la Historia del paciente. Para ello, haremos clic con el ratón sobre el nombre del paciente en el árbol de episodios.

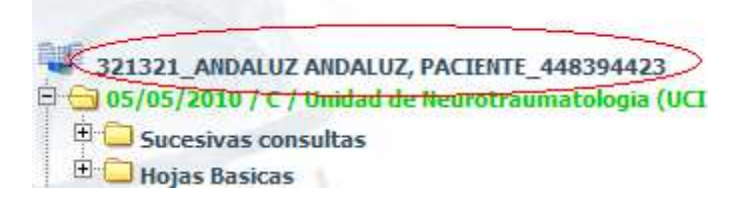

Fig 14.- Árbol de Episodios

Una vez nos encontramos en el Detalle de la Historia, debemos de seleccionar el menú Crear y a continuación la opción Informe de Resumen Clínico.

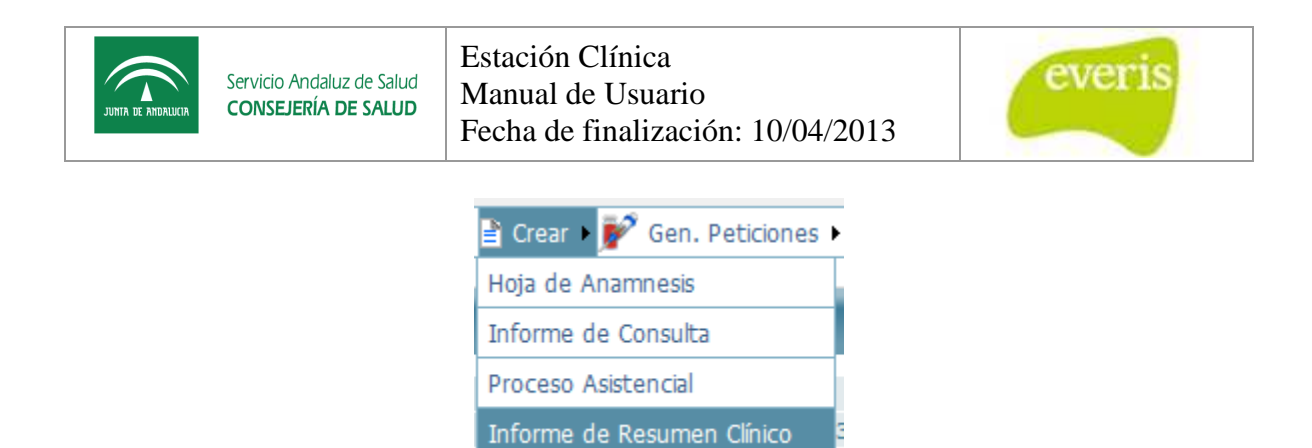

#### Fig 15.- Creación de Informe de Resumen Clínico

Al seleccionar Informe de Resumen Clínico nos mostrará en la parte derecha un formulario con los diferentes patrones que componen informe. Este formulario podrá ser guardado como provisional (botón Versión Provisional) o como definitivo (botón Versión Definitiva) por aquellos usuarios que tengan el permiso correspondiente.

Al igual que en el caso de los informes de consulta o de alta, el tiempo máximo de inactividad está fijado en 30 minutos.

Este informe permite además el uso de plantillas.

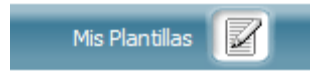

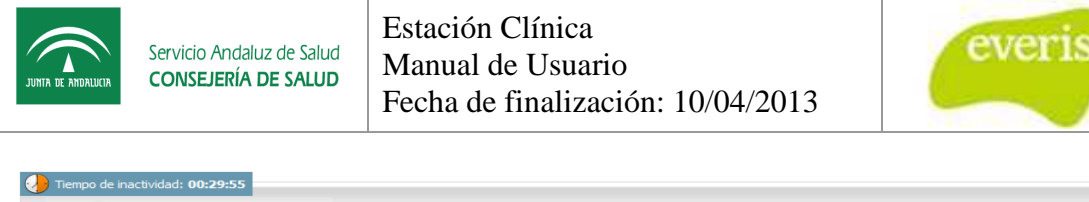

| JUNIA DE ANDALICIA Servic | cio Andaluz de Salud<br>SEJERÍA DE SALUD |                      |          |             |                | HI<br>Avda. Ma      | H UU Virg<br>inuel Siurot, s/n<br>Todas las U | Jen del Rod<br>(Sevilla) - 955.01.2<br>Inidades Funcion | CÍO<br>0.00<br>ales |
|---------------------------|------------------------------------------|----------------------|----------|-------------|----------------|---------------------|-----------------------------------------------|---------------------------------------------------------|---------------------|
| 🃡 Informe de              | e Resumen C                              | l <b>ínico</b> (PROV | ISIONAL) |             |                | Mis F               | Plantillas 📝                                  | Previsualizar                                           |                     |
| Identificación del Pa     | aciente                                  |                      |          |             |                |                     |                                               |                                                         |                     |
| NHC:                      | 321321                                   | Nº Episodio:         | -        | F           | Paciente:      | PACIENTE ANDALUZ    | ANDALUZ                                       |                                                         |                     |
| NUHSA:                    | 448394423                                | Tipo ingreso:        | -        | [           | Domicilio:     | CALLE CICERON Nº20  | )                                             |                                                         |                     |
| NUSS:                     | 41/0160742146                            | Sexo:                | Mujer    | L           | ocalidad:      | 1710                | CP: 41006                                     |                                                         |                     |
| F. Nacimiento:            | 01/01/1958                               | Edad:                | 51       | •           | Provincia:     | SEVILLA             |                                               |                                                         |                     |
| Datos del informe         |                                          |                      |          |             |                |                     |                                               |                                                         |                     |
| Unidad Procedencia:       | I Todas las Unida                        | ades Funcionales     |          | Fecha del I | nforme:        | 27 / 10 / 2009      |                                               |                                                         |                     |
| Médico de Familia:        |                                          |                      |          | Destino:    |                | Seleccione un valor |                                               | ~                                                       |                     |
|                           |                                          |                      |          | Centro de S | alud Asociado: |                     |                                               |                                                         |                     |
|                           |                                          |                      |          |             |                |                     |                                               |                                                         |                     |
| Motivo de consulta        |                                          |                      |          |             |                |                     |                                               |                                                         |                     |
|                           |                                          |                      |          |             |                |                     |                                               |                                                         |                     |
|                           |                                          |                      |          |             |                |                     |                                               |                                                         |                     |
|                           |                                          |                      |          |             |                |                     |                                               |                                                         |                     |
|                           |                                          |                      |          |             |                |                     |                                               |                                                         |                     |
|                           |                                          |                      |          |             |                |                     |                                               |                                                         |                     |
|                           |                                          |                      |          |             |                |                     |                                               |                                                         |                     |
| Antecedentes              |                                          |                      |          |             |                |                     |                                               |                                                         |                     |
| Familiares:               |                                          |                      |          |             |                |                     |                                               |                                                         |                     |
|                           |                                          |                      |          |             |                |                     |                                               |                                                         |                     |
|                           |                                          |                      |          |             |                |                     |                                               |                                                         |                     |
|                           |                                          |                      |          |             |                |                     |                                               |                                                         |                     |
|                           |                                          |                      |          |             |                |                     |                                               |                                                         |                     |
| Personales:               |                                          |                      |          |             |                |                     |                                               |                                                         |                     |
|                           |                                          |                      |          |             |                |                     |                                               |                                                         |                     |
|                           |                                          |                      |          |             |                |                     |                                               |                                                         |                     |
|                           |                                          |                      |          |             |                |                     |                                               |                                                         |                     |
|                           |                                          |                      |          |             |                | s                   |                                               |                                                         |                     |
|                           |                                          |                      |          |             |                |                     |                                               |                                                         |                     |
| Enfermedad Actual         |                                          |                      |          |             |                |                     |                                               |                                                         |                     |
| Anamnesis:                |                                          |                      |          |             |                |                     |                                               |                                                         |                     |
|                           |                                          |                      |          |             |                |                     |                                               |                                                         |                     |
|                           |                                          |                      |          |             |                |                     |                                               |                                                         |                     |
|                           |                                          |                      |          |             |                |                     |                                               |                                                         |                     |
| Exploración:              |                                          |                      |          |             |                |                     |                                               |                                                         |                     |
|                           |                                          |                      |          |             |                |                     |                                               |                                                         |                     |
|                           |                                          |                      |          |             |                |                     |                                               |                                                         |                     |
|                           |                                          |                      |          |             |                |                     |                                               |                                                         |                     |
|                           |                                          |                      |          |             |                |                     |                                               |                                                         |                     |
|                           |                                          |                      |          |             |                |                     |                                               |                                                         |                     |

Fig 16.- Formulario de Informe de Resumen Clínico Parte 1

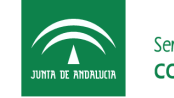

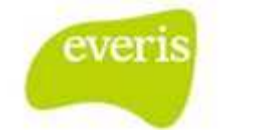

| Pruebas Complementarias                  |   |
|------------------------------------------|---|
|                                          |   |
|                                          |   |
|                                          |   |
|                                          |   |
| Evolución y curso Clínico                |   |
|                                          |   |
|                                          |   |
|                                          |   |
| Intervención Quirúrgica / Procedimientos |   |
|                                          | L |
|                                          |   |
|                                          |   |
| Inisia (Ilinia                           |   |
| Principal:                               |   |
|                                          |   |
|                                          |   |
| Secundarios:                             |   |
| a.:                                      |   |
|                                          |   |
|                                          |   |
| b.:                                      |   |
|                                          |   |
|                                          |   |
| Tratamiento                              |   |
|                                          |   |
|                                          |   |
|                                          |   |
|                                          |   |
| Plan de Actuación                        | _ |
|                                          |   |
|                                          |   |
|                                          |   |
| Revisiones                               |   |
|                                          |   |
|                                          |   |
|                                          |   |
| Firmas adicionales                       |   |
|                                          |   |
|                                          |   |

Fig 17.- Formulario de Informe de Resumen Clínico Parte 2

Este es el formulario estándar de Informe de Resumen Clínico. El usuario deberá introducir la información que considere oportuna y una vez rellenado los campos

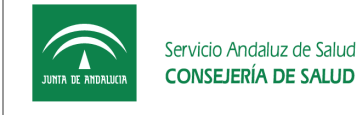

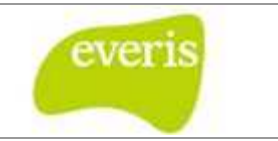

necesarios en el estudio, debemos guardar el estudio, ya sea de manera provisional o definitiva. Para ello, tenemos los botones de "Versión Provisional" y "Versión Definitivo". Además, se permite guardar el informe como plantilla.

Guardar Plantilla

Versión Provisional

Versión Definitiva

Botones utilizados para guardar el Informe de Resumen Clínico como provisional, definitivo o plantilla.

## 1.2 Consulta de Informe de Resumen Clínico

Un Informe de Resumen Clínico realizado, puede consultarse desde el árbol de carpetas de la historia clínica en la carpeta Informes de Resumen Clínico. Estos informes no están asociados a los episodios clínicos, sino que cuelgan directamente de la historia clínica.

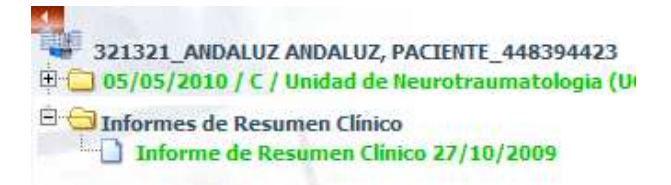

Fig 18.- Historia con un Informe de Resumen Clínico

Como en otros documentos de EC, dependiendo del estado en el que se encuentre el Informe de Resumen Clínico, la visualización de éste será diferente, es decir, verde si está guardado como provisional y negro si está guardado como definitivo.

# 2 Hoja de Interconsulta

Todo Episodio Clínico, sea del tipo que sea, podrá tener ninguna, una o varias Hojas de Interconsulta asociadas. El ciclo de vida de estos documentos se detalla a continuación:

## 2.1 Crear Hoja de Interconsulta

La creación de una Hoja de Interconsulta podrá realizarse desde la ventana de Detalle de Episodio Clínico, pulsando la opción Hoja de Interconsulta del menú Crear, como muestra la siguiente pantalla:

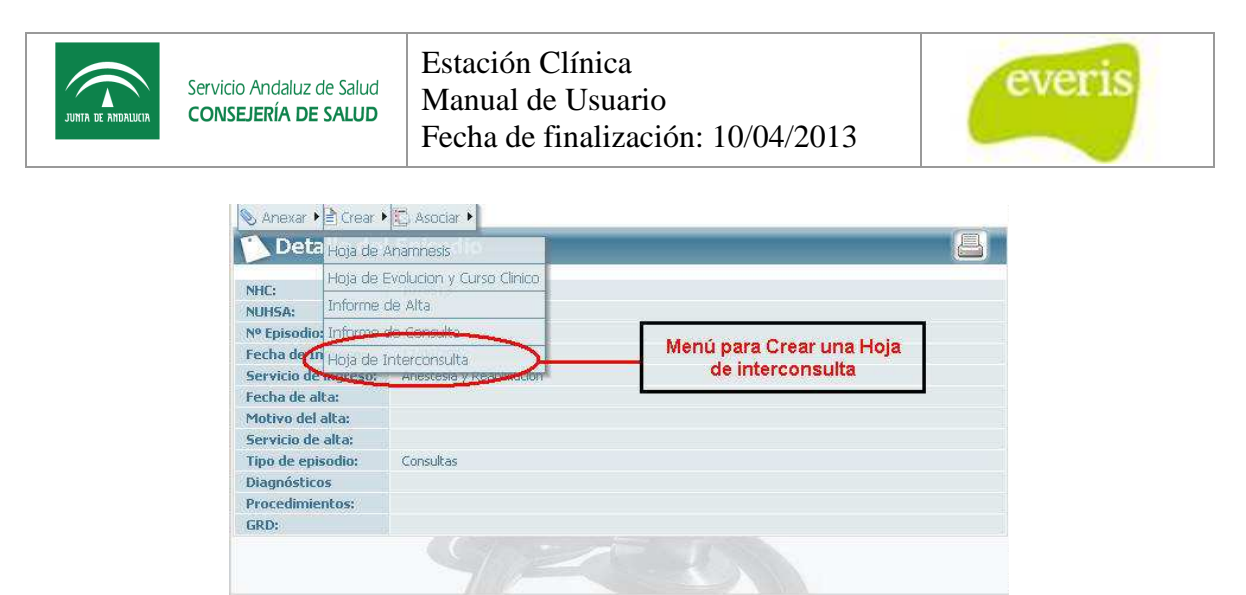

Fig 19.- Ventana de Detalle de Episodio Clínico

Es necesario señalar que únicamente podrán crearse nuevas Hojas de Interconsulta en episodios que estén abiertos.

Al pulsar el menú se abrirá el formulario de consulta de la Hoja Interconsulta, el cual se muestra a continuación:

| NHC:                    | 1000440                | Nº Episodio:                          | 0371161   | Paciente:   | CANDIDA ANE | DALUZ ANDALUZ   |
|-------------------------|------------------------|---------------------------------------|-----------|-------------|-------------|-----------------|
| NUHSA:                  |                        | Tipo ingreso:                         | Consultas | Domicilio:  | CODORNIZ 9, | 1º DCHA.        |
| F. Nacimiento:          | 01/02/1950             | Sexo:                                 | Mujer     | Localidad:  | SEVILLA     | CP: 41006       |
| Datos de la F           | loia                   |                                       |           |             |             |                 |
| F. Ingreso:             | 27/08/201              | 13                                    |           |             |             |                 |
| Servicio                | -                      |                                       | M         | lédico      | 0           |                 |
| Solicitante:            | Aparato                | Aparato Digestivo                     |           | olicitante: | Est         | os campos se    |
| Solicitud:              | 01/04/209              |                                       |           |             |             | relleneran      |
| Servicio<br>Solicitado: | -                      |                                       | -         |             | la hoja     | de Interconsult |
| Respuesta:              |                        |                                       | G         | Respuesta   |             |                 |
| Prioridad:              | Normal                 |                                       |           |             |             |                 |
|                         |                        |                                       |           | -           |             |                 |
|                         |                        |                                       |           |             |             |                 |
| Motivo de consi         | ulta                   |                                       |           |             |             |                 |
| Motive de cons          | ulta                   |                                       |           |             |             | 1.10            |
| Motive de conse         | ulta                   |                                       |           | 2           |             | 123             |
| Motive de const         | ulta<br>Estos          | campos se                             |           |             |             |                 |
| Motive de const         | Estos<br>rel           | campos se<br>lenerán                  |           |             |             |                 |
| Motive de const         | Estos<br>rel<br>automa | campos se<br>lenerán<br>iticámente al | <u> </u>  |             |             |                 |

Fig 20.- Formulario de consulta de la Hoja de Interconsulta

Algunas consideraciones a tener en cuenta para rellenar este formulario son:

4 Identificación del de la Unidad Funcional: para identificar la UF se deberá hacer

"click" con el puntero del ratón sobre el icono  $^{\$}$ , que provocará que se abra una nueva ventana del navegador en la que la selección se hará posicionando el cursor sobre una unidad funcional y pulsando el botón Aceptar. Una vez pulsado este botón, la ventana se cerrará y la unidad funcional seleccionada quedará reflejado en

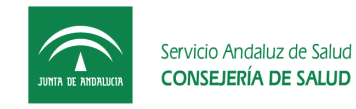

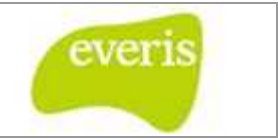

el formulario. Si se pulsa el botón Cancelar la ventana se cerrará sin realizar ninguna selección.

Identificación del Médico: Tras seleccionar la unidad funcional deseado se habilitará el icono en el formulario, el cual permitirá buscar el médico. Al pulsar este icono se abrirá una nueva ventana del navegador que contendrá los médicos que forman parte del servicio seleccionado. Se podrá seleccionar uno de ellos posicionando el cursor sobre el médico y pulsando el botón Aceptar. Si se pulsa el botón Cancelar la ventana se cerrará sin realizar ninguna selección.

| Seleccione Unidad Funcional                                                                                   | Seleccione Facultativo              |
|----------------------------------------------------------------------------------------------------|-------------------------------------|
| Alergología<br>Anatomía Patológica<br>Anestesia UCMA<br>Anestesia y Área Quirúrgica<br>Anestesiología General | FORMADOR6<br>FORMADOR7<br>FORMADOR8 |
| Aceptar Cancelar                                                                                              | Aceptar Cancelar                    |
| Ventana de Selección de Unidad<br>Funcional                                                                   | Ventana de Selección de Médico      |

- **Designación de Prioridad**: el usuario podrá identificar si la consulta que realiza tiene una prioridad Normal, Preferente o Urgente.
- **Fecha de primera respuesta**: se rellena automáticamente en el momento que se guardarla primera respuesta en modo borrador.
- **Fecha de respuesta definitiva**: se rellena en el momento que se graba la respuesta definitiva.
- **Botón Versión Provisional Consulta**: este botón permitirá grabar la consulta en estado provisional. Solicitará la autenticación del usuario, pudiendo tener éste tanto el perfil de Administrativo como de Médico.
- Botón Versión Definitiva Consulta: este botón permitirá grabar la consulta en estado definitivo, quedando pendiente de respuesta por el médico solicitado y apareciendo como tarea pendiente en el buzón del mismo. Para guardar una Hoja de Interconsulta como definitivo consulta, la aplicación solicitará la autenticación del usuario, siendo obligatorio que tenga el perfil Médico.

Es necesario señalar que para crear una Hoja Interconsulta será obligatorio informar el motivo de consulta, identificar la unidad funcional y el médico solicitante, y la unidad funcional solicitada. Por el contrario, no será necesario identificar el médico solicitado ya que es posible realizar una consulta a una unidad.

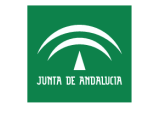

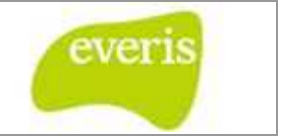

El usuario puede consultar en todo momento las hojas de interconsulta enviadas a través del buzón de tareas o a través del árbol de directorios de la Historia Clínica.

## 2.2 Responder Hoja de Interconsulta

El usuario podrá acceder a las Hojas de Interconsulta que tenga pendientes de responder o respondidas en borrador de dos formas distintas: a través del buzón de tareas o a través del árbol del directorio de la Historia Clínica. En ambos caso se abrirá el formulario de respuesta de la Hoja de Interconsulta, cuya estructura es la siguiente:

| JUNIA DE ANDAUKU                                                         | Servicio An<br>CONSEJER                                    | daluz de Salud<br>IA DE SALU     | ono de                  | Vista      | H<br>Avda,<br>Prelimin | HH UU V<br>Manuel Siurot,<br>I <mark>ar</mark> | <b>irgen del Rocío</b><br>s/n (Sevilla) - 955.01.20.00<br>Servicio Reumatología |
|--------------------------------------------------------------------------|------------------------------------------------------------|----------------------------------|-------------------------|------------|------------------------|------------------------------------------------|---------------------------------------------------------------------------------|
| р Hoja d                                                                 | e Interc                                                   | onsulta de                       | Consi                   | ultas      | (Sevilla,              | , a 30/03                                      | /2006 14:00)                                                                    |
| Identificaciór                                                           | n del Pacieri                                              | ite                              |                         |            |                        |                                                |                                                                                 |
| NHC:                                                                     | 1000440                                                    | Nº Episodio:                     | 0371161                 | 1          | Paciente:              | CANDIDA AN                                     | DALUZ ANDALUZ                                                                   |
| NUHSA:                                                                   | 2                                                          | Tipo ingreso:                    | Consulta                | <b>3</b> 5 | Domicilio:             | CODORNIZ 9                                     | , 1º DCHA.                                                                      |
| F. Nacimiento:                                                           | 01/02/1950                                                 | Sexo:                            | Mujer                   |            | Localidad:             | SEVILLA                                        | CP: 41006                                                                       |
|                                                                          |                                                            |                                  |                         |            | Provincia:             | SEVILLA                                        |                                                                                 |
| Datos de la H                                                            | loja                                                       |                                  |                         |            |                        |                                                |                                                                                 |
| F. Ingreso:                                                              |                                                            | 27/08/2003                       |                         |            |                        |                                                |                                                                                 |
| Servicio Solicita                                                        | ante:                                                      | Cardiología                      | Méd                     |            | dico Solicitante:      |                                                | dmrgaragon                                                                      |
| F. Solicitud:                                                            |                                                            | 30/03/2006 13                    | 3:59                    |            |                        |                                                |                                                                                 |
| Servicio Solicita                                                        | ado:                                                       | Aparato Digest                   | tivo Médico Solicitado: |            | dmrgaragon             |                                                |                                                                                 |
| F. Primera Resp                                                          | uesta:                                                     | 30/03/2006 13                    | 30/03/2006 13:59 F. F   |            | puesta Defi            | initiva:                                       | 30/03/2006 14:00                                                                |
| Prioridad:                                                               |                                                            | Normal                           |                         |            |                        |                                                |                                                                                 |
| Motivo de consu                                                          | llta                                                       |                                  |                         |            |                        |                                                |                                                                                 |
| Motivo de Consul                                                         | ta                                                         |                                  |                         |            |                        |                                                |                                                                                 |
| Informe                                                                  |                                                            |                                  |                         |            |                        |                                                |                                                                                 |
| Dr./Dra. dmrga<br>Informe 1<br>Dr./Dra. dmrga<br>Informe 2               | aragon (30/0:<br>aragon (30/0:                             | 3/2006 13:59):<br>3/2006 14:00): |                         |            |                        |                                                |                                                                                 |
| Pruebas que se                                                           | solicitan                                                  |                                  |                         |            |                        |                                                |                                                                                 |
| Dr./Dra. dmrga<br>Pruebas que se s<br>Dr./Dra. dmrga<br>Pruebas que se s | aragon (30/03<br>olicitan 1<br>aragon (30/03<br>olicitan 2 | 3/2006 13:59):<br>3/2006 14:00): |                         |            |                        |                                                |                                                                                 |

Fig 21.- Formulario de respuesta de la Hoja de Interconsulta

Algunas características de este formulario se detallan a continuación:

**Botón Versión Provisional Respuesta**: este botón permitirá grabar la respuesta en estado provisional. Se solicitará la autenticación del usuario, siendo obligatorio que tenga el perfil de Médico, ya que constará como firmante. Al guardar una Hoja

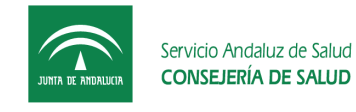

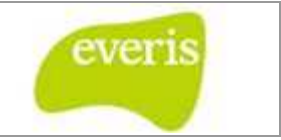

Interconsulta como versión provisional respuesta aparecerá como Borrador de respuesta en el Buzón de Tareas del usuario. Todo los que se guarde como versión provisional quedará registrado en la Hoja de Interconsulta. Así, en cada apartado se verán las respuestas provisionales precedidas de la fecha y del autor de la misma.

| Identificación                    | n del Pacien | te               | Const                |                          | (Jevilla)     | , a 30/03/  | 2000 14.00) E    |
|-----------------------------------|--------------|------------------|----------------------|--------------------------|---------------|-------------|------------------|
| IHC: 1000440 Nº Episodio: 0371161 |              |                  | Paciente: CANDIDA AN |                          | DALUZ ANDALUZ |             |                  |
| NUHSA:                            | 120          | Tipo ingreso:    | Consulta             | 15                       | omicilio:     | CODORNIZ 9, | 1º DCHA.         |
| F. Nacimiento:                    | 01/02/1950   | Sexo:            | Mujer                |                          | ocalidad:     | SEVILLA     | CP: 41006        |
|                                   |              |                  |                      |                          | Provincia:    | SEVILLA     |                  |
| )atos de la ⊢                     | loja         |                  |                      |                          |               |             |                  |
| F. Ingreso:                       |              | 27/08/2003       |                      |                          |               |             |                  |
| Servicio Solicita                 | ante:        | Cardiología      |                      | Médico                   | Solicitant    | e:          | dmrgaragon       |
| F. Solicitud:                     |              | 30/03/2006 13    | :59                  |                          |               |             |                  |
| Servicio Solicita                 | ado:         | Aparato Digest   | ivo                  | Médico Solicitado:       |               |             | dmrgaragon       |
| F. Primera Resp                   | ouesta:      | 30/03/2006 13:59 |                      | F. Respuesta Definitiva: |               |             | 30/03/2006 14:00 |
| Prioridad:                        |              | Normal           |                      |                          |               |             |                  |
| rioridad:                         |              | Normal           |                      |                          |               |             |                  |

Fig 22.- Vista de respuestas provisionales

Se debe destacar que es posible modificar las respuestas guardadas provisionalmente. Cada médico podrá modificar solamente sus aportaciones a la respuesta, para ello debe pulsar sobre su nombre situado encima de la parte que se quiere modificar.

- Botón Versión Definitiva Respuesta: este botón permitirá grabar la respuesta en estado definitivo, quedando como Respuesta Recibida en el buzón del Médico solicitante. Para guardar una Hoja de Interconsulta como versión definitiva respuesta, la aplicación solicitará la autenticación del usuario, siendo obligatorio que tenga el perfil de Médico.
- Botón Reasignar Médico Responsable: este botón permitirá grabar todas las modificaciones que se hayan realizado y además reasignará la tarea a otro médico del servicio solicitado, apareciendo como tal en el Buzón de Tareas del mismo. Esta acción únicamente podrá realizarla el médico solicitado.
- **Campo Firmantes**: en este campo quedarán registrados todos los Médicos que hayan guardado información en el formulario de respuesta.

#### 2.2.1 Hoja de Interconsulta Enviada a una Unidad Funcional

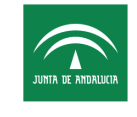

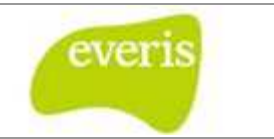

Cuando se envía una Hoja de Interconsulta a una Unidad Funcional, ésta aparecerá como Pendiente de Asignar en el Buzón de Tareas del usuario designado como Gestor de Interconsulta de dicha Unidad.

Para asignar la Hoja de Interconsulta bastará con pulsar el botón Asignar Médico Responsable que aparece en la parte inferior del formulario mostrado en la siguiente página. En dicho formulario únicamente podrá identificarse el médico solicitado, ya que el resto de los campos estarán protegidos.

La Hoja de Interconsulta solamente podrá ser asignada a un médico de la Unidad Funcional por el Gestor de Interconsulta responsable. Si otro usuario intentase realizar la asignación obtendría el siguiente mensaje:

| 🕈 AVISO                                                                                                    |   |
|----------------------------------------------------------------------------------------------------|---|
| Esta Hoja de interconsulta solamente pueder ser reasignada por Dr./Dra.<br>otro usuario. Por favor póngase en contacto con Dr./Dra. | a |
| Cerrar                                                                                                    |   |

Fig 23.- Mensaje de notificación de falta de autoridad para asignar la Hoja de Interconsulta

|                                                | o Andaluz de Salud<br>EJERÍA DE SALUD   | H<br>Avda.                    | H UU Virger<br>Manuel Sturot, s/n (S | n del Rocío<br>avilla) - 955.01.20.0 |
|------------------------------------------------|-----------------------------------------|-------------------------------|--------------------------------------|--------------------------------------|
|                                                | Sevilla, a 0                            | 7/03/2006 11:39               | Ser                                  | vicio Reumatologi                    |
| н                                              | OJA DE INTERCON                         | SULTA DE                      | CONSULTAS                            |                                      |
| Identificación del Pac                         | iente                                   |                               |                                      |                                      |
| NHC: 1000440<br>NUHSA: -                       | N. Episodio:<br>Tipo Ingreso: Consultas | Paciente:<br>Domicilio:       | CANDIDA ANDALUZ<br>CODORNIZ 9, 1º DO | ANDALUZ<br>HA.                       |
| F. Nacimiento: 01/02/1950<br>Datos del informe | Sexo: Mujer                             | Provincia:                    | SEVILLA                              | C.P.: 41006                          |
| F. Ingreso: 27/<br>Servicio Solicitante: Car   | 08/2003<br>diología                     | Médico Soli                   | citante: dmrgaragon                  |                                      |
| F. Solicitud: 06/<br>Servicio Solicitado: Car  | 03/2006 14:54<br>diologia               | Médico Solicitado: dmrgaragon |                                      |                                      |
| F. Primera Respuesta: 07/<br>Prioridad: Nor    | 03/2006 11:39<br>mal                    | F. Respuest                   | a Definitiva:07/03/20                | 06 11:39                             |
|                                                |                                         |                               |                                      |                                      |
| Motivo de consulta                             |                                         |                               |                                      |                                      |
| Firmantes                                      |                                         |                               |                                      |                                      |

Fig 24.- Formulario de asignación de la Hoja de Interconsulta

Una vez que la asignada, la Hoja de Interconsulta aparecerá como tarea pendiente en la Buzón de Tareas del médico identificado como solicitado. El remitente de dicha tarea será el usuario que aparece como solicitante.

En el momento en que un usuario acceda a la Hoja de Interconsulta ya asignada a un médico quedará registrado como lector de la misma. Mientras permanezca dentro de la Hoja, si otro médico accede a esa misma Hoja obtendrá el siguiente mensaje informativo:

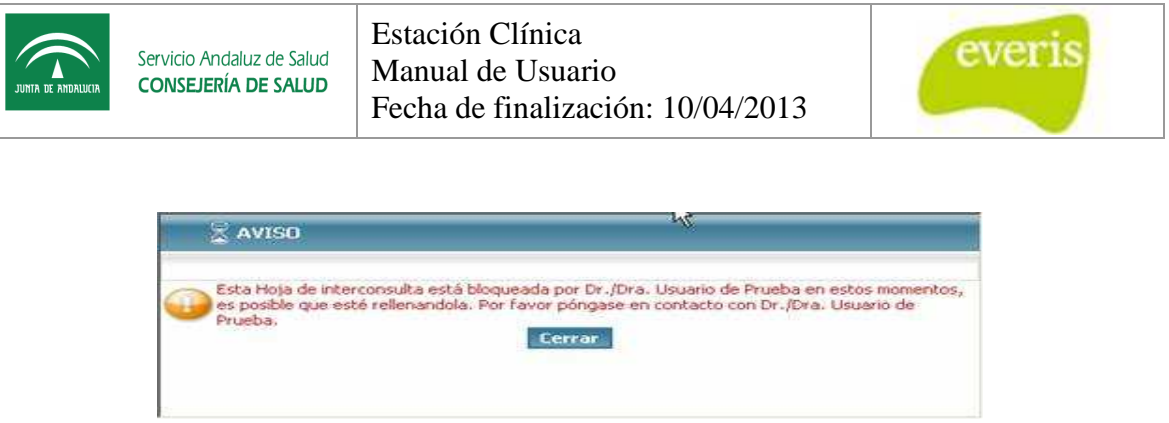

Fig 25.- Mensaje de aviso de bloqueo

De esta forma se evitará que dos o más médicos respondan simultáneamente a la misma Hoja de Interconsulta, eliminando por tanto la posible pérdida de información.

Cuando el médico que ha bloqueado la Hoja de Interconsulta salga de la misma, ya sea saliendo de la aplicación (icono salir de la barra superior) o bien navegando a otra parte de la misma, la Hoja se desbloqueará automáticamente y cualquier otro médico podrá introducir información en la misma, repitiéndose el proceso de bloqueo.

En definitiva, solamente un médico podrá estar respondiendo una Hoja de Interconsulta en un momento determinado, nunca dos o más simultáneamente.

## 2.3 Hoja de Interconsulta: Consulta de Respuesta Definitiva

En EC se podrá consultar la repuesta definitiva de una Hoja de Interconsulta desde:

El Buzón de Tareas del médico solicitante, donde aparecerá como Respuesta Recibida (negro).

El árbol de directorios de la Historia Clínica (**negro**).

Al realizar la consulta se mostrará la siguiente plantilla, en la que hay que destacar que sólo aparecerán los apartados en los que los usuarios introdujeron información al rellenar los formularios de consulta y de respuesta.

| JUNIA DE ANDRUUCIA Servicio Andaluz de Salud<br>CONSEJERÍA DE SALUD | Estación Clínica<br>Manual de Usuario<br>Fecha de finalización: 10/04/2013 | everis |
|---------------------------------------------------------------------|----------------------------------------------------------------------------|--------|
| C Asoriar •                                                         |                                                                            |        |

|                                                            | Servicio An<br>CONSEJER        | daluz de Salud                   | HH UU Virg<br>aluz de Salud<br>A DE SALU Loopo de Vieta Preliminar Stit |        |              |           |                  |
|------------------------------------------------------------|--------------------------------|----------------------------------|-------------------------------------------------------------------------|--------|--------------|-----------|------------------|
| 🔨 Hoia d                                                   | e Interc                       | onsulta de                       | Consu                                                                   | ilitas | (Sevilla     | a 30/0    | 3/2006 1+1001    |
| Identificación                                             | n del Pacien                   | te                               |                                                                         |        |              |           |                  |
| NHC:                                                       | 1000440                        | Nº Episodio:                     | 0371161                                                                 |        | Paciente:    | CANDIDA A | NDALUZ ANDALUZ   |
| NUHSA:                                                     | -                              | Tipo ingreso:                    | Consulta                                                                | s      | Domicilio:   | CODORNIZ  | 9, 1º DCHA.      |
| F. Nacimiento:                                             | 01/02/1950                     | Sexo:                            | Mujer                                                                   |        | Localidad:   | SEVILLA   | CP: 41006        |
|                                                            |                                |                                  |                                                                         |        | Provincia:   | SEVILLA   |                  |
| Datos de la H                                              | oja                            |                                  |                                                                         |        |              |           |                  |
| F. Ingreso:                                                |                                | 27/08/2003                       |                                                                         |        |              |           |                  |
| Servicio Solicita                                          | inte:                          | Cardiología                      |                                                                         | Médi   | o Solicitant | e:        | dmrgaragon       |
| F. Solicitud:                                              |                                | 30/03/2006 13                    | :59                                                                     |        |              |           |                  |
| Servicio Solicita                                          | ado:                           | Aparato Digest                   | ivo                                                                     | Médi   | o Solicitado | 1210      | dmrgaragon       |
| F. Primera Resp                                            | uesta:                         | 30/03/2006 13                    | :59                                                                     | F. Re  | spuesta Def  | initiva:  | 30/03/2006 14:00 |
| Prioridad:                                                 |                                | Normal                           |                                                                         |        |              |           |                  |
| a 17 a                                                     | n                              |                                  |                                                                         |        |              |           |                  |
| Horivo de conso                                            | nca                            |                                  |                                                                         |        |              |           |                  |
| Motivo de Consul                                           | ta                             |                                  |                                                                         |        |              |           |                  |
| nforme                                                     |                                |                                  |                                                                         |        |              |           |                  |
| Dr./Dra. dmrga<br>Informe 1<br>Dr./Dra. dmrga<br>Informe 2 | aragon (30/03<br>aragon (30/03 | 3/2006 13:59):<br>3/2006 14:00): |                                                                         |        |              |           |                  |

Fig 26.- Detalle de la Hoja de Interconsulta en Definitivo Respuesta

# 3 Orden de Tratamiento/ Prescripción de Farmacia.

**EC** permite la creación de la Hoja de la Unidad de Dolor Torácico. Esta hoja solamente puede ser creada en cualquier episodio siempre y cuando la unidad funcional de ingreso sea de Cardiología.

## 3.1 Crear una nueva Prescripción de Farmacia

Una vez nos encontramos en el Detalle del Episodio Clínico, debemos de seleccionar el menú de Crear y dentro de éste, sobre la opción Prescripción facultativa.

| Servicio Andaluz de Salud<br>CONSEJERÍA DE SALUD | Manual de Usuario<br>Fecha de finalización: 10/04/201 | 3     | everis |
|--------------------------------------------------|-------------------------------------------------------|-------|--------|
|                                                  | rear 🕨 🎑 Visualizar 🕨 🖾 Asociar 🕨 💕 Gen. Peticione:   | s • , |        |
| Ho                                               | a de Hipertensión y Embarazo                          |       |        |
| Ho                                               | ia de Inmunoterapia 110                               |       |        |
| Ho                                               | a de Sospecha de Enfermedad Profesional               |       |        |
| Inf                                              | orme de Alta de URPA HM                               |       |        |
| Infi                                             | orme de Biopsia Pleural                               |       |        |
| Inf                                              | orme de Consejo Genético                              |       |        |
| Inf                                              | orme de Punción Pleural                               |       |        |
| Infi                                             | orme de Punción Pulmonar Aspirativa                   |       |        |
| Infi                                             | orme de Toracoscopia                                  |       |        |
| Rec                                              | comendaciones de la Unidad de Hipertensión Gestaciona | al    |        |
| Est                                              | udio de Inmunología                                   | •     |        |
| Ho                                               | a de Atención Domiciliaria                            |       |        |
| Ho                                               | a de Tratatamiento Quimioterápico                     |       |        |
| Ho                                               | a de Prescripción Facultativa                         |       |        |
| Ho                                               | a SAHS                                                |       |        |
| Hoj                                              | a de Seguimiento CPPD                                 |       |        |
| Ho                                               | a de Constantes de Enfermería                         |       |        |
| Infi                                             | orme de Alta Ostomía                                  |       |        |
| Infi                                             | orme de Revision Ostomía                              |       |        |
| Ho                                               | a Quirurgica                                          |       |        |
| Ho                                               | a de Procesos de Enfermeria                           | •     |        |

Fig 27.- Creación de una hoja de Prescripción Facultativa

Al seleccionar Hoja de Prescripción Facultativa aparecerá en la parte derecha un formulario con tres pestañas, que se irán viendo cada una en detalle en los siguientes apartados.

## 3.2 Pestaña Prescripción

En esta pestaña se encontrarán todas las prescripciones realizadas así como su estado (validado por farmacia o no validado) se podrá introducir una serie de datos iniciales del paciente, así como una serie de campos para problemas, tratamiento domiciliario y observaciones.

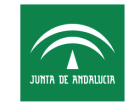

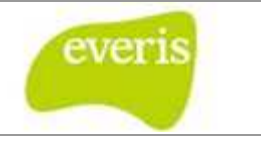

| ntificacio        | ón del Paciente                                                         |                                  |             |                 |                                                                                         |                                                                                                    |                                  |                     |            |
|-------------------|-------------------------------------------------------------------------|----------------------------------|-------------|-----------------|-----------------------------------------------------------------------------------------|----------------------------------------------------------------------------------------------------|----------------------------------|---------------------|------------|
| •                 |                                                                         | 9999999                          | Nº Eni      | isodio:         | 2591910                                                                                 | Paciente                                                                                             |                                  |                     |            |
| SA:               |                                                                         | 985791904                        | Tipo i      | ngreso:         | Consultas                                                                               | Domicilio:                                                                                           | CALLE JUAN DE DIOS SOTO          | 7                   |            |
| i.                |                                                                         | 41/1092822231                    | Sexo:       |                 | Hombre                                                                                  | Localidad:                                                                                           | GINES                            | CP: 41960           |            |
| cimiento<br>iono: | 2                                                                       | 31/08/2003<br>954715007          | Edad:       |                 | 7                                                                                       | Provincia:                                                                                           | SEVILLA                          |                     |            |
| os de la          | Ноја                                                                    |                                  |             |                 |                                                                                         |                                                                                                    |                                  |                     |            |
| a:                | 22/09/2010                                                              | Peso                             | (Kg):       |                 | Talla (m):                                                                              |                                                                                                    |                                  |                     |            |
| ias:              | Sí O No O                                                               |                                  |             |                 |                                                                                         |                                                                                                    |                                  |                     |            |
| as:               | Sí 🔿 No 🔘                                                               |                                  |             |                 |                                                                                         |                                                                                                    |                                  |                     |            |
| vencion           | es de enfermería:                                                       | © sí © №                         |             |                 |                                                                                         |                                                                                                    |                                  |                     |            |
| rescripcio        | ones Realizadas                                                         |                                  |             |                 |                                                                                         |                                                                                                    |                                  |                     |            |
|                   | Fármaco / Dosific                                                       | ación                            |             | Pauta           |                                                                                         | Duración (Inicio/Fin)                                                                                | Notas                            | Presc.              | Valid.     |
|                   |                                                                         |                                  |             |                 |                                                                                         |                                                                                                    |                                  |                     | 1 OF HIDCH |
| roblemas          | s que presenta el p                                                     | ● Activa → Interrun<br>aciente   | pida 🔵 Sus  | pendida 🔘 Propu | No hay prescripc<br>uesta (farmacia) 🗙 Pte. valic<br>(*) Valor deshabilitado<br>Nueva P | iones actualmente.<br>Iar (farmacia) ✔ Validada (farmac<br>(Se recomienda no usarlo)<br>rescritoción | ia) — Prescripción original Modi | ficación (farmacia) |            |
| roblemas          | s que presenta el p                                                     | ● Activa <mark>→</mark> Interrun | pida 🗨 Sus  | pendida 🜑 Propu | No hay prescripc<br>uesta (farmacia) X Pte. valic<br>(*) Valor deshabilitado<br>Nueva P | iones actualmente.<br>lar (farmacia) ✔ Validada (farmaci<br>(Se recomienda no usarlo)<br>rescripción | ia) — Prescripción original Modi | ficación (farmacia) |            |
| roblemas          | s que presenta el p                                                     | Cactiva Vinterrun                | pida 💽 Sus  | pendida 🜑 Propu | No hay prescripc<br>uesta (farmacia) X Pte. valic<br>(*) Valor deshabilitado<br>Nueva P | iones actualmente.<br>lar (farmacia) ✔ Validada (farmaci<br>(Se recomienda no usarlo)<br>rescripción | ia) — Prescripción original Mod  | ficación (farmacia) |            |
| roblemas          | s que presenta el p<br>ato Domiciliario                                 | Activa 🧼 Interrun                | ipida 🗨 Sus | pendida O Propu | No hay prescripc<br>uesta (farmacia) X Pte. valic<br>(*) Valor deshabilitado<br>Nueva P | iones actualmente.                                                                                   | ia) — Prescripción original Mod  | ficación (farmacia) |            |
| roblemas          | s que presenta el p<br>to Domiciliario                                  | Activa 🥜 Interrun                | ipida 🗨 Sus | pendida  Propu  | No hay prescripc<br>uesta (farmacia) X Pte. valic<br>(*) Valor deshabilitado<br>Nueva P | iones actualmente.<br>lar (farmacia) 🖌 Validada (farmaci<br>(Se recomienda no usarlo)<br>rescripción | ia) – Prescripción original Modi | ficación (farmacia) |            |
| roblemas          | s que presenta el p<br>ito Domiciliario                                 | Activa      Interrun             | pida 🗨 Sus  | pendida 🜑 Propu | No hay prescripc<br>uesta (farmacia) X Pte. valic<br>(*) Valor deshabilitado<br>Nueva P | iones actualmente.                                                                                   | ia) — Prescripción original Modi | ficación (farmacia) |            |
| roblemas          | s que presenta el p<br>nto Domiciliario<br>ones<br>nciones del Facultat | Activa  Interrun aciente ivo     | pida 🗨 Sus  | pendida Propu   | No hay prescripc<br>uesta (farmacia) X Pte. valic<br>(*) Valor deshabilitado<br>Nueva P | iones actualmente.                                                                                   | ia) — Prescripción original Modi | ficación (farmacia) |            |

Fig 28.- Formulario de la pestaña prescripción

Al hacer clic sobre el botón de nueva prescripción (<u>Nueva Prescripción</u>), aparecerá la siguiente ventana:

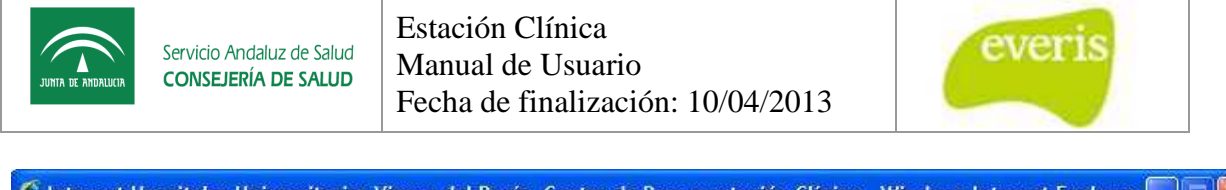

| Fármaco / Dosificación                    | Pauta                                                 |
|-------------------------------------------|-------------------------------------------------------|
| ármaco: FACTOR IX 1.000 UI (GRIFOLS) VIAL | Secuencia; 1 veces / día 💙 🛛 A LAS 12 HORAS 🗸 🗸       |
| FACTOR IX GRIFOLS 1.000 UI                | Dosis por toma:                                       |
| a: INFUSION CONTINUA                      |                                                       |
| Si precisa                                |                                                       |
|                                           | Tipo Pauta: Diaria 💌                                  |
| Duración                                  |                                                       |
| uración: 3 dias 😽                         | Notas                                                 |
| icio: 22/09/2010 10 : 9                   | Notas                                                 |
| n: 25/09/2010 10 : 9                      |                                                       |
|                                           |                                                       |
| Medicación preso                          | rita: FACTOR IX 1.000 UI (GRIFOLS) VIAL Dosis: 1 VIAL |
|                                           | Aceptar Cancelar                                      |
|                                           |                                                       |

Fig 29.- Ventana de nueva prescripción

Como se puede observar, la prescripción está dividida en cuatro apartados, fármaco/dosificación, duración, pauta y notas. Una vez introducidos los datos correctamente, se presionará el botón aceptar y la prescripción quedará registrada en el listado de la figura 110. Cuando se hayan realizado todas las prescripciones se puede tanto guardar provisional como proceder a la validación por parte de farmacia de las prescripciones mediante los botones de la parte inferior del formulario de la figura 110.

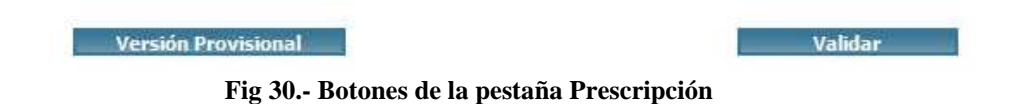

## 3.3 Pestaña Histórico de prescripciones

En esta pestaña aparecerá todo el histórico de prescripciones realizadas al paciente dentro de ese episodio, esta pestaña no contiene funcionalidad alguna, salvo la muestra de dicha información y la de imprimir dicho histórico.

| JUNTA DE ANDALUCIV | Servicio Andaluz de<br>CONSEJERÍA DE S/ | Salud<br>ALUD<br>Fecha  | ón Clínica<br>al de Usuario<br>de finalizac | o<br>ión: 10/04/2 | 2013            | everis     |  |
|--------------------|-----------------------------------------|-------------------------|---------------------------------------------|-------------------|-----------------|------------|--|
| Hoja de            | Prescripción Faculta                    | ativa                   |                                             |                   |                 |            |  |
| Identificación d   | el Paciente                             | Productions are a final |                                             | Laboration and    |                 |            |  |
| NHC:               | 9999999                                 | Nº Episodio:            | 2591910                                     | Paciente:         | RAFAEL ANDALUZ  | ANDALUZ    |  |
| NUHSA:             | 985791904                               | Tipo ingreso:           | Consultas                                   | Domicilio:        | CALLE JUAN DE D | IOS SOTO 7 |  |
| NUSS:              | 41/1092822231                           | Sexo:                   | Hombre                                      | Localidad:        | GINES           | CP: 41960  |  |

| 36       | Presc. | Notas | Duración (Inicio/Fin)         | Pauta | Fármaco / Dosificación |
|----------|--------|-------|-------------------------------|-------|------------------------|
| 1 armaci |        |       | av prescrinciones actualmente | No.h  |                        |
|          |        |       | y prescripciones actualmente. | No h  |                        |

Provincia:

SEVILLA

Fig 31.- Pestaña histórico de prescripciones

## 3.4 Pestaña administración

31/08/2003

F. Nacir

Telefono:

Edad:

En la pestaña administración aparecerán tanto las prescripciones validadas por farmacia como los cuidados que se han prescrito.

| antined cion dei Pacienti                                                                                                    | e                      |                                                  |                     |                                                      |                 |             |                       |
|----------------------------------------------------------------------------------------------------|------------------------|--------------------------------------------------|---------------------|------------------------------------------------------|-----------------|-------------|-----------------------|
| C:                                                                                                    | 1008322                | Nº Episodio:                                     | 2730570             | Paciente:                                            | VICTORIA SÂNCHE | Z VELÁZQUEZ |                       |
| ISA:                                                                                                    | AN0595999323           | Tipo ingreso:                                    | Consultas           | Domicilio:                                           | 954             |             |                       |
| 55:                                                                                                    | 41/0109886500          | Sexo:                                            | Mujer               | Localidad:                                           | - CP:           | *           |                       |
| Nacimiento:                                                                                                    | 14/04/2010             | Edad:                                            | 0                   | Provincia:                                           | Desconocido     |             |                       |
| Fármaco / Dosificacia<br>INSULINA GLARGINA<br>10 UI LANTUS PLUMA OF<br>SUBCUTANEA                                                                                                    | in<br>N 10 UI<br>TISET | Pauta<br>6 veces / di<br>6, 9, 13, 17,<br>Diaria | a<br>20 Y 24 HORAS  | Duración (Inicio/Fin)<br>24/06/2010<br>Lleva 91 días | Notas           |             | Administrar Dosis     |
| Realización de cuidados pr                                                                                                    | escritos               |                                                  | (*) Valor deshabili | tado (Se recomienda no usarlo)                       |                 |             |                       |
| THE CONTRACTOR OF A DESCRIPTION OF A DESCRIPTION OF A DESCRIPANTE A DESCRIPANTE A DESCRIPANTE A DESCRIPTION OF A DESCRIPTIONO | OTRA INTERVENC         | IÓN FRECUENCE/                                   | ۹                   | INICIO                                               |                 | FIN         | REALIZAR INTERVENCIÓN |
| PERFIL/INTERVENCIO                                                                                                    |                        |                                                  |                     |                                                      |                 |             |                       |

Fig 32.- Pestaña administración

En esta pestaña el usuario podrá registrar la administración de los medicamentos prescritos, así como la realización de las intervenciones, guardando tanto la fecha y hora, como observaciones que puedan surgir en ese momento.

| JUNITA DE ANDRILUCIA | Servicio Andaluz de Salud<br>CONSEJERÍA DE SALUD | Estación Clínica<br>Manual de Usuario<br>Fecha de finalización: 10/04/2013 | everis |
|----------------------|--------------------------------------------------|----------------------------------------------------------------------------|--------|
| C Intran             | et Hospitales Universitarios                     | Virgen del Rocio. Centro de Documentaci 🗔 🗖 🔀                              |        |

| Administración de medicación                    | QUEZ          |
|-------------------------------------------------|---------------|
| Administrado por: 12 Duran Freire, Natividad    |               |
| Administración: 6 veces / día                   |               |
| Administración: 17:00 Fecha: 24/09/2010 14 : 14 |               |
| Administración: 20:00                           |               |
| Administración: 24:00 Fecha: 24/09/2010 14 : 14 |               |
| Administración: 06:00 Fecha: 24/09/2010 14 : 14 | Administrar D |
| Administración: 09:00                           |               |
| Administración: 13:00                           |               |
| Incidencias                                     |               |
| Fecha y hora: 24/09/2010 14 ; 14                |               |
| Incidencia: Incidencia 1                        | <b>v</b>      |
| Aceptar Cancelar                                | REALIZAR INT  |
|                                                 |               |

Fig 33.- Cuadro para la administración de la medicación prescrita

|                 | Realiza             | ción de cuidados prescritos |   |               |
|-----------------|---------------------|-----------------------------|---|---------------|
| Frecuencia: C/6 | h                   |                             | A |               |
| 🗹 Toma          | /Administración 1   | Fecha: 24/09/2010 14 : 16   | 0 |               |
| Toma            | /Administración 2   |                             |   |               |
| 🗹 Toma          | /Administración 3   | Fecha: 24/09/2010 14 ; 16   |   |               |
| 🔲 Toma          | /Administración 4   |                             |   | Administrar D |
| Fecha y he      | ora: 24/09/20       | 10 14 : 16                  |   |               |
|                 |                     | Añadir                      |   |               |
|                 | Hora                | Incidencia                  |   |               |
|                 | 24/09/2010<br>14:16 | Incidencia 1                |   | REALIZAR INTE |
| 3               |                     |                             |   |               |

Fig 34.- Cuadro para la realización de las intervenciones prescritas

# 4 Hoja de constantes de Enfermería.

La hoja de constantes se podrá visualizar desde el árbol de historia clínica del paciente, es decir no se podrá crear, es un informe que llega externamente a formar parte de la documentación asociada al paciente.

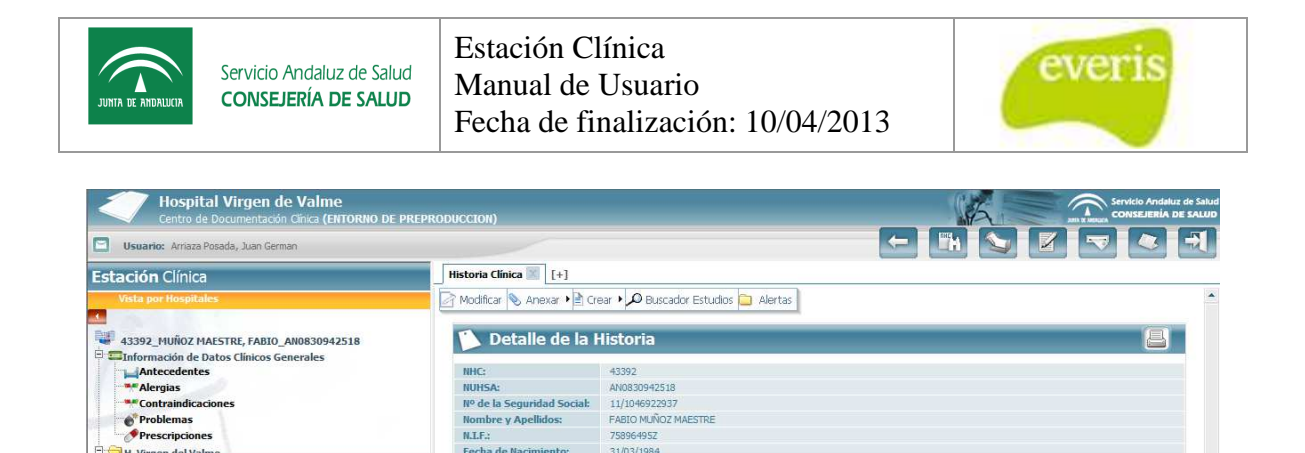

31/03/1984 SN/ AGUSTIN BALSAMO 31,

11206

Algeciras

Dr Martin

Cádiz

Nombre y Apellidos: N.I.F.; Fecha de Nacimiento:

Dirección

ódigo Postal

ovincia:

Teléfono: Médico de Familia: Centro de Salud As

. Fecha Episodio Unidad Funcional Tipo Episodio Informes y Estudios Secciones Laboratorio Procesos Asistenciales

H. Virgen del Valme

4

Informe de Alta 13/09/2010

Hojas de Consta eticiones Electrónicas

🗯 Hojas Especiales 🖹 🚔 Hojas de Constantes de Enfermería

ia (C

CDCA Tfno: 313301 (de Lunes a Viernes de 8 a 20 horas) Guardia Localizada. Envío de Cor

😔 Internet | Modo protegido: d Fig 35.- Acceso a la hoja de constantes de enfermería

Mediante la hoja de constantes se podrá visualizar gráficamente la evolución una serie de parámetros con respecto al tiempo, teniendo acceso a datos de tiempos de medición, valores obtenidos, etc...

Sevila, Jueves 9 de 5

<a href="#">•</a>
 <a href="#">•</a>
 <a href="#">•</a>
 <a href="#">•</a>
 <a href="#">•</a>
 <a href="#">•</a>
 <a href="#">•</a>
 <a href="#">•</a>
 <a href="#">•</a>
 <a href="#">•</a>
 <a href="#">•</a>
 <a href="#">•</a>
 <a href="#">•</a>
 <a href="#">•</a>
 <a href="#">•</a>
 <a href="#">•</a>
 <a href="#">•</a>
 <a href="#">•</a>
 <a href="#">•</a>
 <a href="#">•</a>
 <a href="#">•</a>
 <a href="#">•</a>
 <a href="#">•</a>
 <a href="#">•</a>
 <a href="#">•</a>
 <a href="#">•</a>
 <a href="#">•</a>
 <a href="#">•</a>
 <a href="#">•</a>
 <a href="#">•</a>
 <a href="#">•</a>
 <a href="#">•</a>
 <a href="#">•</a>
 <a href="#">•</a>
 <a href="#">•</a>
 <a href="#">•</a>
 <a href="#">•</a>
 <a href="#">•</a>
 <a href="#">•</a>
 <a href="#">•</a>
 <a href="#">•</a>
 <a href="#">•</a>
 <a href="#">•</a>
 <a href="#">•</a>
 <a href="#">•</a>
 <a href="#">•</a>
 <a href="#">•</a>
 <a href="#">•</a>
 <a href="#">•</a>
 <a href="#">•</a>
 <a href="#">•</a>
 <a href="#">•</a>
 <a href="#">•</a>
 <a href="#">•</a>
 <a href="#">•</a>
 <a href="#">•</a>
 <a href="#">•</a>
 <a href="#">•</a>
 <a href="#">•</a>
 <a href="#">•</a>
 <a href="#">•</a>
 <a href="#">•</a>
 <a href="#">•</a>
 <a href="#"">•</a></a>
 <a href="#"">•</a>
 </a>
 </

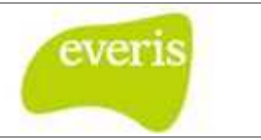

#### р Hoja de Constantes de Enfermería

| del Paciente  |                                                             |                                                                                                    |                                                                                                    |                                                                                                    |                                                                                                    |
|---------------|-------------------------------------------------------------|----------------------------------------------------------------------------------------------------|----------------------------------------------------------------------------------------------------|----------------------------------------------------------------------------------------------------|----------------------------------------------------------------------------------------------------|
| 2293937       | Nº Episodio:                                                | 0511237                                                                                                    | Paciente:                                                                                                    | ELIZABETH ANDALUZ ANDAL                                                                                                    | UZ                                                                                                    |
| 32            | Tipo ingreso:                                               | 21                                                                                                    | Domicilio:                                                                                                    | C BAMBINO 1 Pta. A                                                                                                    |                                                                                                    |
| 41/1068545353 | Sexo:                                                       | Mujer                                                                                                    | Localidad:                                                                                                    | Desconocido                                                                                                    | CP: 41710                                                                                                    |
| 17/07/1996    | Edad:                                                       | 13                                                                                                    | Provincia:                                                                                                    | SEVILLA                                                                                                    |                                                                                                    |
|               | del Paciente<br>2293937<br>-<br>41/1068545353<br>17/07/1996 | Version         Version           2293937         Nº Episodio:           -         Tipo ingreso:           41/1058545353         Sexo:           17/07/1996         Edad: | Nº Episodio:         0511237           -         Tipo ingreso:         -           41/1068545353         Sexo:         Mujer           17/07/1996         Edad:         13 | Image: system is a system is a | Image: Market Market |

#### Alergias

| a | erg | asv | a |  |
|---|-----|-----|---|--|
|   |     |     |   |  |
|   |     |     |   |  |

#### Gráfica de Constantes

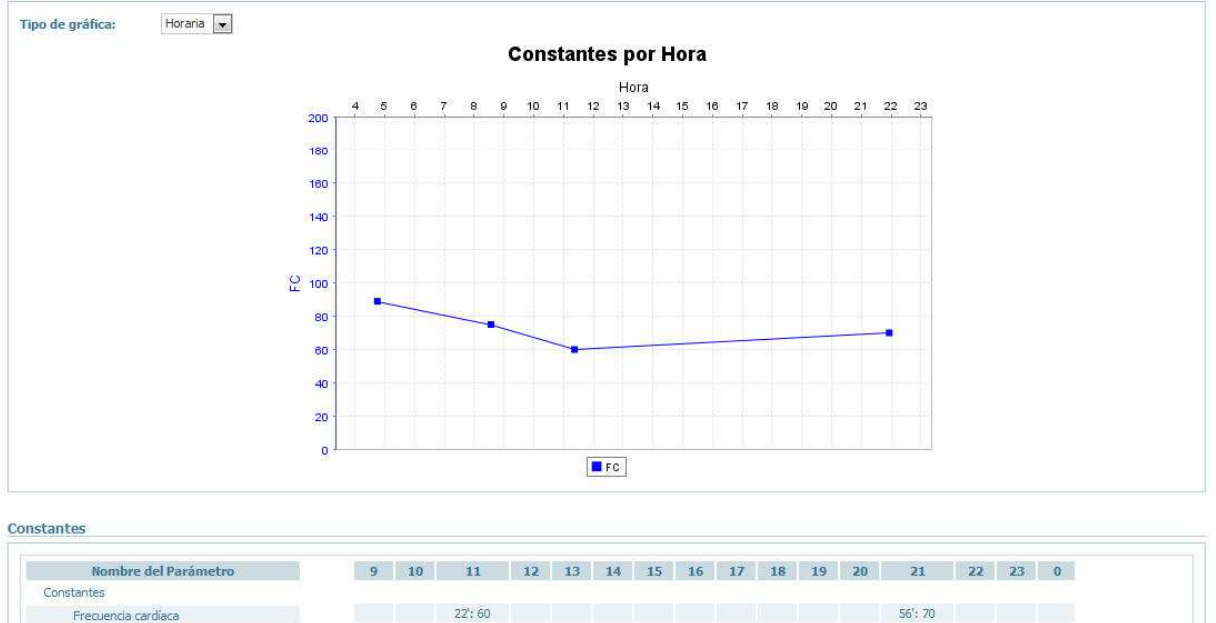

| × [ | IV | ¥. |
|-----|----|----|

#### Fig 36.- Hoja de constantes de enfermería

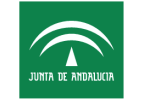

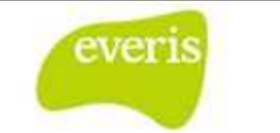

# 5 Hoja Quirúrgica

**EC** permite la creación de la Hoja Quirúrgica. Esta hoja puede ser creada tanto a nivel de historia como a nivel de episodio. Para crearla a nivel de episodio debemos seleccionar un episodio de hospitalización. Para crearla a nivel de historia se debe cumplir que no exista un episodio abierto de hospitalización y si un episodio de urgencias abierto.

## 5.1 Crear una nueva Hoja Quirúrgica

Existen dos posibilidades, dependiendo si la intervención es programada o urgente.

#### Caso 1: Programada

Las intervenciones programadas se encuentran incluidas en un parte de quirófano; esta acción se realiza desde la **EG**. Gracias a las integraciones que existen entre ambos sistemas, una vez que el paciente se persone en el hospital y se registre el ingreso en la **EG**, aparecerá en el árbol de historia correspondiente una Hoja Quirúrgica provisional con los datos pre-quirúrgicos.

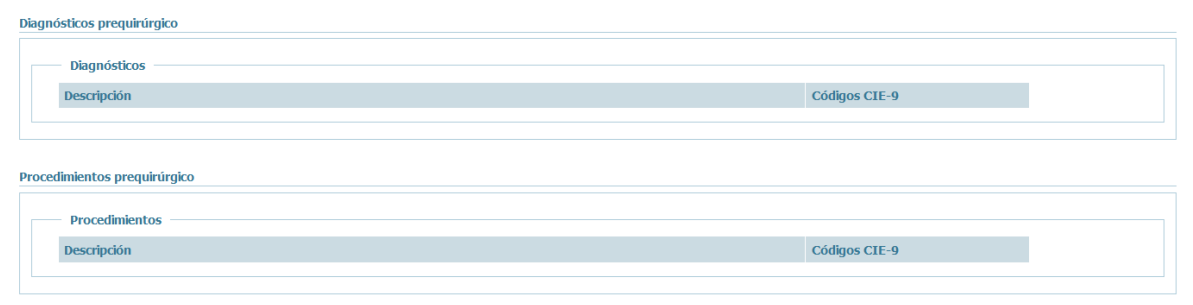

Fig 37.- Datos Pre-Quirúrgicos

Caso 2: Urgente

Si nos encontramos en la situación de una intervención urgente, la creación de la Hoja Quirúrgica se realizará a través del menú Crear de la **EC**, para ello pulsamos en la historia o en el episodio de hospitalización correspondiente, según el caso, seleccionamos el menú de Crear y dentro de éste, sobre la opción Hoja Quirúrgica. En este caso los datos prequirúrgicos no aparecerán, ya que no existen.

| JUNTA DE ANDRIJICIA | Servicio Andaluz de Salud<br>CONSEJERÍA DE SALUD | Estación Clínica<br>Manual de Usuario<br>Fecha de finalización: 10/04/2013                                                                                                    | everis |
|---------------------|--------------------------------------------------|----------------------------------------------------------------------------------------------------|--------|
|                     |                                                  | Crear   Crear   Crear |        |
|                     |                                                  | Hoja de Interconsulta                                                                                                    |        |
|                     |                                                  | Hoja de Intervención Social<br>Hoja de Endoscopia                                                                                                    |        |
|                     |                                                  | Hoja de Preanestesia                                                                                                    |        |
|                     |                                                  | Hoja de Consulta de Circulación Pulmonar                                                                                                    |        |
|                     |                                                  | Hoja de Solicitud Terapéutica                                                                                                    |        |
|                     |                                                  | Informes de Cardiología                                                                                                    |        |
|                     |                                                  | Estudio de Hematologia                                                                                                    |        |
|                     |                                                  | Hoja Anestesia Fuera de Quirófano                                                                                                    |        |
|                     |                                                  | Estudio de Inmunología                                                                                                    |        |
|                     |                                                  | Hoja de Tratatamiento Quimioterápico                                                                                                    |        |
|                     |                                                  | Hoja de Prescripción Facultativa                                                                                                    |        |
|                     |                                                  | Hoja SAHS                                                                                                    |        |
|                     |                                                  | Hoja de Seguimiento CPPD                                                                                                    |        |
|                     |                                                  | Informe de Alta Ostomía                                                                                                    |        |
|                     |                                                  | Informe de Revision Ostomía                                                                                                    |        |
|                     |                                                  | Hoja Quirurgica                                                                                                    |        |
|                     |                                                  | Hoja de Procesos de Enfermeria                                                                                                    |        |

Fig 38.- Creación de Hoja Quirúrgica

Al guardar en versión definitiva, si la hoja no ha sido creada de forma programada, nos aparecerá una ventana con la lista de intervenciones pendientes que tiene el paciente al que se le ha creado la hoja. Seleccionamos las intervenciones que se le han realizado en el proceso quirúrgico y guardamos la hoja.

| RDQ.                                                               | FECHA ALTA                        | DIAGNÓSTICOS | PROCEDIMIENTOS |
|--------------------------------------------------------------------|-----------------------------------|--------------|----------------|
| 2714378                                                            | 2010-06-30 00:00:00.0             | 387.9        | 19.19          |
| 2585466                                                            | 2010-03-08 00:00:00.0             | 474.2        | 21.88          |
| 2578586                                                            | 2010-03-24 00:00:00.0             | V25.2        | 63,73          |
| lementos seleccion<br>2602718 - 2010-03-23<br>2577020 - 2010-02-24 | ados:<br>00:00:00.0<br>00:00:00.0 |              |                |

Fig 39.- Ventana de procesos quirúrgicos pendientes

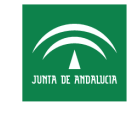

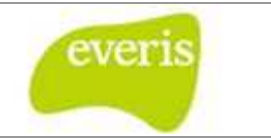

Al seleccionar Hoja Quirúrgica nos mostrará en la parte derecha un formulario con los diferentes patrones que componen el informe. Este formulario podrá ser guardado como provisional (botón Versión Provisional) o como definitivo (botón Versión Definitiva) por aquellos usuarios que tengan el permiso correspondiente.

Al igual que en el caso de los informes de consulta o de alta, el tiempo máximo de inactividad está fijado en 30 minutos.

La hoja está dividida en dos pestañas, una para ser rellenada por el enfermero, y otra por el médico. Cada pestaña contiene dos bloques; uno común, cuya información se mostrará en ambas pestañas, y otro específico para cada usuario. La opción de guardar y recuperar plantillas solo estará disponible en la pestaña del médico y contendrá la información específica de dicha pestaña:

| Identificación del Paciente |               |               |                 |  |  |  |
|-----------------------------|---------------|---------------|-----------------|--|--|--|
| NHC:                        | 41949         | Nº Episodio:  | 808523          |  |  |  |
| NUHSA:                      | AN0618386216  | Tipo ingreso: | Hospitalizacion |  |  |  |
| NUSS:                       | 41/0083109814 | Sexo:         | Mujer           |  |  |  |
| F. Nacimiento:              | 12/01/1953    | Edad:         | 59              |  |  |  |

Fig 118.- Formulario de Hoja Quirúrgica. Bloque común

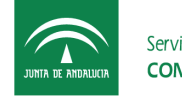

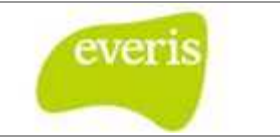

• Bloque común: Este bloque puede ser completado por cualquier usuario que tenga permisos para guardar la hoja quirúrgica.

| dentificación de           | I Paciente                |                |                |            |                             |  |
|----------------------------|---------------------------|----------------|----------------|------------|-----------------------------|--|
|                            | 000000                    | N* Episodio:   | 9990065484     | Paciente:  | NOMIRE ARELIDOT ARELIDOD    |  |
|                            | ANO10000000               | Tipo ingreso:  | Peoplatzación  | Domechei   | -                           |  |
| circularitas               | 19400/1931                | Edad:          | HQ             | Provinciac | Descorsado                  |  |
| Tables communes of         | to ta baia                |                |                |            |                             |  |
| vacos comunes e            | ne na noga                |                |                |            |                             |  |
| Ingreeo;                   | 20/01/201                 | es un ventor - | Servicio de la | igreso:    | Characterization (24, 1999) |  |
| Intervención               |                           |                |                |            |                             |  |
|                            |                           |                |                |            |                             |  |
| agniósiticos presquinúr    | gico                      |                |                |            |                             |  |
| Diagnosticos               |                           |                |                |            |                             |  |
| Descripchie                |                           |                |                |            | Cadagoos C2E-9              |  |
|                            |                           |                |                |            |                             |  |
| xondimientos prequi        | ningleo                   |                |                |            |                             |  |
| Procedimientos             |                           |                |                |            |                             |  |
| Descripción                |                           |                |                |            | Códigos CEE-0               |  |
| spodeticos postquirú       | inglices.                 |                |                |            |                             |  |
| Chagmostico pri            | ncipial                   |                |                |            |                             |  |
| 110 - DEF                  | MATORITOS25               |                |                |            |                             |  |
| Diagnósticos               |                           |                |                |            |                             |  |
| Aliade Diagnost            | ico 🇬                     |                |                |            |                             |  |
|                            | Descripchie               |                |                |            | Códigus CEE-9               |  |
|                            |                           |                |                |            |                             |  |
| sufficienties postere      | Internet                  |                |                |            |                             |  |
| Contraction of the second  |                           |                |                |            |                             |  |
| Procedimiento              | principal                 |                |                |            |                             |  |
| - 10-0FES                  | VILLIUMES SURVE LA LENGUA |                |                |            |                             |  |
| Procedimientas             |                           |                |                |            |                             |  |
| Añadir Procedim            | ento 🐠                    |                |                |            |                             |  |
|                            | Descripción               |                |                |            | Códigos CIE-9               |  |
| Obree:                     |                           |                |                |            | CONTRACTOR AND A            |  |
|                            |                           |                |                |            |                             |  |
|                            |                           |                |                |            |                             |  |
| eckList de Vertficació     | en Quarargica de la OMS:  |                |                |            |                             |  |
| Conglimentar               |                           |                |                |            |                             |  |
| weet to the second         |                           |                |                |            |                             |  |
| second in the later of the |                           |                |                |            |                             |  |
| mas adicionales            |                           |                |                |            |                             |  |

Fig 118.- Formulario de Hoja Quirúrgica. Bloque común

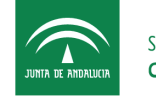

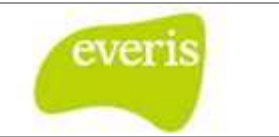

• Bloque específico de la pestaña "Enfermería": Se agrupan los campos que son propios de completar por el personal de enfermería, si no se tiene el permiso correspondiente para dicho bloque dichos campos aparecerán como deshabilitados.

| Fecha Preparación Enformero:<br>Fecha Enicio Ocupación:<br>Fecha Enicio Anestesia:<br>Fecha Enicio Intervención: | 34/03/2013 13 : 26 🛄 €<br>34/03/2013 13 : 26 🛄 €                                                                                                    | Fecha Fin Limpiez              | a:<br>óm: 31/03/2012               | 0               |  |
|----------------------------------------------------------------------------------------------------|----------------------------------------------------------------------------------------------------|--------------------------------|------------------------------------|-----------------|--|
| Fecha Inicio Ocupación:<br>Fecha Inicio Anestesia:<br>Fecha Inicio Intervención:                                 | 31/00/2013 13 : 26 🗖 €                                                                                                    | Fecha Fin Ocupad               | óm: 31/03/2012                     | 14 - 00 113 425 |  |
| Fecha Inicio Anestesia:<br>Fecha Inicio Intervención:                                                            | : 🗖 ©                                                                                                    | Route the Annutation           |                                    | (A. W 00        |  |
| Fecha Inicio Intervención:                                                                                       | and the second second sec | Fecha Fin Anestes              | la:                                | 0               |  |
|                                                                                                    | 30/00/2013 12 : 00 🛄 6                                                                                                    | Fecha Fin Interve              | eción; 30/03/2012                  | 18 : 30 🛄 🕙     |  |
| ispecialistas propulrúrgico                                                                                      |                                                                                                    |                                |                                    |                 |  |
| Wondore                                                                                                    |                                                                                                    |                                | Bol                                |                 |  |
| apecialistas poetquirúrgico                                                                                      |                                                                                                    |                                |                                    |                 |  |
| Añadir especialistas                                                                                             |                                                                                                    | Rol: Selectione un volor       | Agregat                            |                 |  |
| Nonibre                                                                                                    |                                                                                                    |                                | Noi                                |                 |  |
| Aventesia:                                                                                                    |                                                                                                    |                                |                                    |                 |  |
| Tipo de anestesia. Sin anolímia [ 💽                                                                              |                                                                                                    |                                |                                    |                 |  |
| vofilaxie Antibiotica                                                                                            |                                                                                                    |                                |                                    |                 |  |
| Creción I                                                                                                    | Opciones Dis                                                                                                    | somhlen                        | Opciones Seleccionadas<br>Occión 2 |                 |  |
| Opolán 3<br>Opolán 4<br>Opolán 5<br>Opolán 7                                                                     |                                                                                                    | 23<br>44                       | Opción 6                           |                 |  |
|                                                                                                    | Otras Opcier                                                                                                    | + todas<br>es No Especificades | - quitar todoi                     |                 |  |
| Amervaciones de Enformeria:                                                                                      |                                                                                                    |                                |                                    |                 |  |
|                                                                                                    |                                                                                                    |                                |                                    |                 |  |
|                                                                                                    |                                                                                                    |                                |                                    |                 |  |
|                                                                                                    |                                                                                                    |                                |                                    |                 |  |
|                                                                                                    |                                                                                                    |                                |                                    |                 |  |
|                                                                                                    |                                                                                                    |                                |                                    |                 |  |

Fig 119.- Formulario de Hoja Quirúrgica. Bloque especifico enfermería

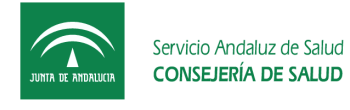

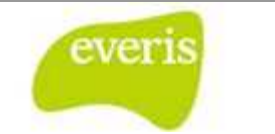

• Bloque específico de la pestaña "Médico": se agrupan los campos que son propios de completar por el personal de facultativo, si no se tiene el permiso correspondiente para dicho bloque dichos campos aparecerán como deshabilitados.

| So y Parsdamentios de la int | ervencióe                                 |      |                                       |    |
|------------------------------|-------------------------------------------|------|---------------------------------------|----|
|                              |                                           |      |                                       |    |
|                              |                                           |      |                                       |    |
|                              |                                           |      |                                       |    |
|                              |                                           |      |                                       |    |
| cripción de la Intervención  |                                           |      |                                       |    |
| MACKON1.                     |                                           |      |                                       |    |
|                              |                                           |      |                                       |    |
|                              |                                           |      |                                       |    |
| relation                     |                                           |      | 1                                     |    |
| Territoria.                  |                                           |      |                                       |    |
|                              |                                           |      |                                       |    |
|                              |                                           |      |                                       |    |
| allarge:                     |                                           |      |                                       |    |
|                              |                                           |      |                                       |    |
|                              |                                           |      |                                       |    |
|                              |                                           |      |                                       |    |
| Decementary.                 |                                           |      |                                       |    |
|                              |                                           |      |                                       |    |
|                              |                                           |      |                                       |    |
|                              |                                           |      |                                       |    |
| Clerim                       |                                           |      | -                                     |    |
|                              |                                           |      |                                       |    |
|                              |                                           |      |                                       |    |
|                              |                                           |      |                                       |    |
| Tipos de Implante            |                                           |      |                                       |    |
|                              | Opciones Disponibles                      |      | Opciones Seleccionados<br>Coveradores | a) |
|                              | Vähulas                                   | 22.7 |                                       |    |
|                              |                                           | 44   |                                       |    |
|                              |                                           |      |                                       |    |
|                              | + toose<br>Otive Optimies No Especificati | les: | - gutar todos                         |    |
| renaje:                      |                                           |      |                                       |    |
|                              |                                           |      |                                       |    |
|                              |                                           |      |                                       |    |
|                              |                                           |      |                                       |    |

| JUNITA DE AMDRILUCIA | Servicio Andaluz de Salud<br>CONSEJERÍA DE SALUD | Estación Clínica<br>Manual de Usuario<br>Fecha de finalización: 10/04/2013 | everis |
|----------------------|--------------------------------------------------|----------------------------------------------------------------------------|--------|
|                      |                                                  |                                                                            |        |

|                                                                                                    |                                                                                                    | Opciones Disponibles             |    | Opciones Seleccionados           |   |  |
|----------------------------------------------------------------------------------------------------|----------------------------------------------------------------------------------------------------|----------------------------------|----|----------------------------------|---|--|
|                                                                                                    | Tomillos                                                                                                    | -                                |    | Generadores                      | * |  |
|                                                                                                    | Válvulas                                                                                                    |                                  |    |                                  |   |  |
|                                                                                                    |                                                                                                    |                                  |    |                                  |   |  |
|                                                                                                    |                                                                                                    |                                  | >> |                                  |   |  |
|                                                                                                    |                                                                                                    |                                  | << |                                  |   |  |
|                                                                                                    |                                                                                                    |                                  |    |                                  |   |  |
|                                                                                                    |                                                                                                    |                                  |    |                                  |   |  |
|                                                                                                    |                                                                                                    | *                                |    |                                  |   |  |
|                                                                                                    |                                                                                                    | + todos                          |    | <ul> <li>quitar todos</li> </ul> |   |  |
|                                                                                                    |                                                                                                    | Otras Opciones No Especificadas: |    |                                  |   |  |
| Orenaie:                                                                                                    |                                                                                                    |                                  |    |                                  |   |  |
| Control of the                                                                                                    |                                                                                                    |                                  |    |                                  |   |  |
|                                                                                                    |                                                                                                    |                                  |    |                                  |   |  |
|                                                                                                    |                                                                                                    |                                  |    |                                  |   |  |
|                                                                                                    |                                                                                                    |                                  |    |                                  |   |  |
|                                                                                                    |                                                                                                    |                                  |    |                                  |   |  |
|                                                                                                    |                                                                                                    |                                  |    |                                  |   |  |
|                                                                                                    |                                                                                                    |                                  |    |                                  |   |  |
|                                                                                                    |                                                                                                    |                                  |    |                                  |   |  |
|                                                                                                    |                                                                                                    |                                  |    |                                  |   |  |
|                                                                                                    |                                                                                                    |                                  |    |                                  |   |  |
| lino de intervención:                                                                                                    | Manor ®                                                                                                    |                                  |    |                                  |   |  |
| Tipo de intervención:                                                                                                    | Mayor © Menor *                                                                                                    |                                  |    |                                  |   |  |
| Tipo de intervención:<br>Anatomías patolónica                                                                                               | Mayor O Menor *                                                                                                    |                                  |    |                                  |   |  |
| Tipo de intervención:<br>Anatomías patológica                                                                                               | Mayor ® Menor ♥                                                                                                    |                                  |    |                                  |   |  |
| Tipo de intervención:<br>Anatomías patológica                                                                                               | Mayor © Menor ♥                                                                                                    |                                  |    |                                  |   |  |
| Tipo de intervención:<br>Anatomías patológica<br>Contaje Instrumento                                                                        | Mayor © Menor ♥<br>Is E                                                                                                    |                                  |    |                                  |   |  |
| Tipo de intervención:<br>Anatomías patológica<br>Contaje Instrumento:<br>Reintercención                                                     | Mayor © Menor ♥<br>IS III                                                                                                    |                                  |    |                                  |   |  |
| Tipo de Intervención:<br>Anatomías patológica<br>Contaje Instrumento:<br>Reintervención 📑                                                   | Mayor © Menor ♥<br>s =<br>s =                                                                                                    |                                  |    |                                  |   |  |
| Tipo de intervención:<br>Anatomías patológica<br>Contaje Instrumento:<br>Reintervención 📑                                                   | Mayor <sup>©</sup> Minor *<br>s =                                                                                                    |                                  |    |                                  |   |  |
| Tipo de intervención:<br>Anatomías patológica<br>Contaje Instrumento:<br>Reintervención 📑                                                   | Mayor © Menor *                                                                                                    |                                  |    |                                  |   |  |
| Tipo de intervención:<br>Anatomías patológica<br>Contaje Instrumento:<br>Reintervención 📑<br>Representación Gráfic                          | Mayor <sup>©</sup> Minor *<br>s =<br>a: =                                                                                                    |                                  |    |                                  |   |  |
| Tipo de Intervención:<br>Anatomías patológica<br>Contaje Instrumento<br>Reintervención 📑<br>Representación Gráfic                           | Mayor <sup>©</sup> Menor *<br>s<br>at<br>trace the second second |                                  |    |                                  |   |  |
| Tipo de Intervención:<br>Anatomías patológica<br>Contaje Instrumento<br>Reintervención 📑<br>Representación Gráfio                           | Mayor <sup>©</sup> Menor ♥<br>s ■<br>s ■                                                                                                    |                                  |    |                                  |   |  |
| Tipo de Intervención:<br>Anatomías patológica<br>Contaje Instrumento<br>Reintervención 📑<br>Representación Gráfio                           | Mayor <sup>©</sup> Menor *<br>s =<br>a:                                                                                                    |                                  |    |                                  |   |  |
| Tipo de intervención:<br>Anatomías patológica<br>Contaje Instrumento<br>Reintervención<br>Representación Gráfic<br>servaciones del Facul    | Mayor <sup>©</sup> Manor *<br>s =<br>a:<br>tativo:                                                                                                    |                                  |    |                                  |   |  |
| Tipo de Intervención:<br>Anatomías patológica<br>Contaje Instrumento<br>Reintervención<br>Representación Gráfic<br>servaciones del Facul    | Nayor © Menor *<br>s =<br>s =<br>a: =<br>tativo:                                                                                                    |                                  |    |                                  |   |  |
| Tipo de intervención:<br>Anatomías patológica<br>Contaje Instrumento:<br>Reintervención<br>Representación Gráfic<br>servaciones del Facul   | Mayor <sup>©</sup> Manor *<br>s =<br>a:<br>tativo:                                                                                                    |                                  |    |                                  |   |  |
| Tipo de Intervención:<br>Anatomías patológica<br>Contaje Instrumento<br>Reintervención<br>Representación Gráfic<br>servaciones del Facul    | Mayor © Menor *<br>s =<br>s =<br>a: =<br>tativo:                                                                                                    |                                  |    |                                  |   |  |
| Tipo de intervención:<br>Anatomías patológica<br>Contaje Instrumento:<br>Reintervención 🖻<br>Representación Gráfic<br>servaciones del Facul | Mayor <sup>©</sup> Manor *<br>s =<br>a: E                                                                                                    |                                  |    |                                  |   |  |
| Tipo de Intervención:<br>Anatomías patológica<br>Contaje Instrumento<br>Reintervención 📑<br>Representación Gráfic<br>servaciones del Facul  | Mayor © Menor *<br>s =<br>s =<br>a: II<br>tativo:                                                                                                    |                                  |    |                                  |   |  |
| Tipo de intervención:<br>Anatomías patológica<br>Contaje Instrumento:<br>Reintervención 🖻<br>Representación Gráfic<br>servaciones del Facul | Mayor <sup>©</sup> Manor *<br>s =<br>a: E                                                                                                    |                                  |    |                                  |   |  |
| Tipo de Intervención:<br>Anatomías patológica<br>Contaje Instrumento<br>Reintervención 📑<br>Representación Gráfic<br>servaciones del Facul  | Mayor © Menor *<br>s =<br>s =<br>a: 王                                                                                                    |                                  |    |                                  |   |  |
| Tipo de intervención:<br>Anatomías patológica<br>Contaje Instrumento:<br>Reintervención 🖾<br>Representación Gráfic<br>servaciones del Facul | Mayor <sup>©</sup> Manor *<br>s =<br>a: E<br>tativo:                                                                                                    |                                  |    |                                  |   |  |
| Tipo de intervención:<br>Anatomías patológica<br>Contaje Instrumento<br>Reintervención 🖻<br>Representación Gráfic<br>servaciones del Facul  | Mayor © Menor *<br>s =<br>s =<br>a: I                                                                                                    |                                  |    |                                  |   |  |
| Tipo de intervención:<br>Anatomías patológica<br>Contaje Instrumento:<br>Reintervención<br>Representación Gráfic<br>servaciones del Facul   | Mayor <sup>©</sup> Manor *<br>s =<br>a: E                                                                                                    |                                  |    |                                  |   |  |

Fig 120.- Formulario de Hoja Quirúrgica. Bloque específico médico

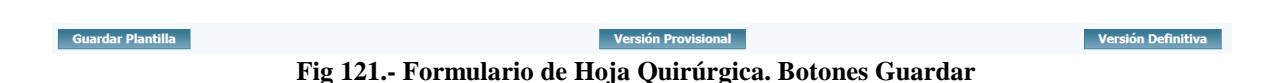

Par poder realizar una versión definitiva de la hoja se deben de haber completado una serie de campos de manera obligatoria:

- Diagnóstico Principal.
- Procedimiento Principal.
- Incluir a un cirujano principal como especialista quirúrgico.

En el caso que al generar una versión definitiva no se haya cumplimentado alguno de los bloques obligatorios de la hoja, se mostrará un mensaje de aviso comunicándole que hay información que no se ha completado. Para guardar la hoja como definitiva se deben guardar ambas pestañas como definitivas.

Dentro de este formulario tenemos botones que nos permitirán realizar tareas como definir a los cirujanos, anestesista, ayudantes,..., añadir procedimientos, desplegar la utilidad de representación gráfica, etc. Estas tareas se muestran a continuación:

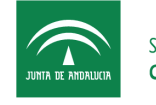

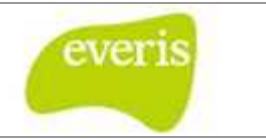

# 5.1.1 <u>Utilidad para definir la fecha y hora de inicio/fin de las tareas asociadas a la intervención</u>

La Hoja Quirúrgica nos permite definir los instantes en los que se inicia/finaliza las distintas tareas como son la hora de inicio/fin de la intervención, la hora de inicio/fin de la ocupación, la hora de preparación de la enfermera/fin de limpieza y la hora de inicio/fin de la anestesia.

| Fecha Preparación<br>Enfermero: | 28/03/2012 | 13 : 26 🔝 🕘 | Fecha Fin Limpieza:     |            | : 🗾 🙂       |
|---------------------------------|------------|-------------|-------------------------|------------|-------------|
| Fecha Inicio Ocupación:         | 28/03/2012 | 13 : 26 📰 🕘 | Fecha Fin Ocupación:    | 31/03/2012 | 14:00       |
| Fecha Inicio Anestesia:         |            | : 🗾 🙂       | Fecha Fin Anestesia:    |            | : 🗾 🙂       |
| Fecha Inicio Intervención:      | 30/03/2012 | 13 : 00 🛄 🤔 | Fecha Fin Intervención: | 30/03/2012 | 18 : 30 🔲 🥙 |

Fig 122.- Formulario de Hoja Quirúrgica. Fechas

Las fechas que deberán estar cumplimentadas de manera obligatoria son: Fecha Inicio/Fin Ocupación y Fecha Inicio/Fin Intervención.

Se ha establecido una validación al rellenar las fechas, de tal manera que debe ser una fecha con formato y contenido correcto. A su vez se comprueba si las diversas fechas son coherentes entre ellas, si no es así se mostrará un mensaje de aviso. Ej: la fecha de Inicio de Intervención no puede ser anterior a la fecha de Inicio de Ocupación de paciente.

| Las fechas introducidas no son coherentes. Por | favor, revise los datos |
|------------------------------------------------|-------------------------|
|                                                | Aceptar                 |

## 5.1.2 <u>Utilidad para definir a los facultativos</u>

La Hoja Quirúrgica nos permite definir a los facultativos que interviene en ella a través de esta utilidad.

| Especialistas postquirú | rgico   |                         |        |                                           |         |        |  |
|-------------------------|---------|-------------------------|--------|-------------------------------------------|---------|--------|--|
| Añadir especialistas    | ø       | Alergia Alergia, Medico | Rol: C | Cirujano Principal 🔹                      | Agregar | Borrar |  |
|                         | Nombre  |                         |        | Seleccione un valor<br>Dirujano Principal |         | Rol    |  |
|                         |         |                         | A      | Anestesista<br>Avudante                   |         |        |  |
| Anestesia:              |         |                         | Ir     | nstrumentista<br>Enfermera Circulante     |         |        |  |
| Tipo de anestesia S     | edación | •                       | E      | Enfermera<br>Matrona                      |         |        |  |
|                         |         |                         | R      | Celador<br>Residente Cirugía              |         |        |  |

Fig 122.- Formulario de Hoja Quirúrgica. Fechas

Seleccionamos al facultativo mediante el buscador genérico de la aplicación, seleccionamos el rol que desempeña el facultativo en la intervención y pulsamos sobre el botón "Agregar".

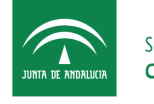

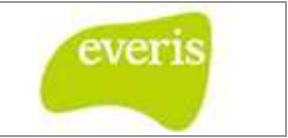

#### 5.1.3 <u>Utilidad para añadir diagnóstico post-operatorio</u>

La Hoja Quirúrgica nos permite incluir el diagnóstico post-operatorio definido en ella a través de esta utilidad.

| Diagnóstico principal |            | one Diagnosticos                                      |              |         |
|-----------------------|------------|-------------------------------------------------------|--------------|---------|
|                       | Busca      | ar porz Código - 11 Buston                            |              |         |
| Diagnósticos          | 1.0        | CERMATOFITOSIS                                        | 0            |         |
| Madir Diagnóstico     | 110.0      | DERMATOFITOSIS DEL CUERO CABELLUDO Y BARBA            | ۲            |         |
|                       | 110.1      | DERMATOPITOSIS DE JÑAS                                | ۲            | 10 F 10 |
| Descripción           | 1:0.2      | DERIMATOFITOSIS DE LA MANO                            | 0            | Códigos |
| tros:                 | 110.3      | DERMATOPITOSIS DE INGLE Y ZONA PERIANAL               | ( <b>?</b> ) |         |
|                       | 1:0.4      | DERMATOFITOSIS DEL PIE                                | ۲            |         |
|                       | 1:0.5      | DERMATOFITOSIS CORPORAL                               | (?)          |         |
|                       | 110.5      | DERMATOFT OSTS DE ORTGEN IN LERNO                     | 1            |         |
|                       | 110.0      | DERMATOFITOSIS DE DTROS SITIOS ESPECIFICADOS          | (7)          |         |
|                       | 110.9      | DERMATOR LOSIS DE SELIO SIN ESPECIFICAR               | ۲            |         |
|                       | 111        | CTRAS DERMATOMICOSIS Y DERMATOMICOSIS SIN ESPECIFICAR | (?)          |         |
|                       | Elementos  | ± 2 3 4 5 ∲ ∭<br>seleccionados:                       |              |         |
|                       | 110 - JERM | MICHIUSIS                                             |              |         |
|                       | Borrar     |                                                       | Borrar Todo: |         |

Fig 40.- Utilidad para añadir diagnóstico post-operatorio

#### 5.1.4 Utilidad para Añadir Procedimiento

La Hoja Quirúrgica nos permite añadir el procedimiento definido en ella a través de esta utilidad.

| edimientos postquirúrgico                                  | 🌮 Sistema Integrado de Documentacion Clínica Avanzada - Windows Internet Exploter                                                                                                    | ×           |
|------------------------------------------------------------|----------------------------------------------------------------------------------------------------|-------------|
| Procedimiento principal                                    | Q Seleccione Procedimientos                                                                                                    |             |
| I                                                          | Buscar por: Códico 🔹 12 Buscar                                                                                                    |             |
| Procedimientos Añadir Procedimiento     Descripción Otros: | 12         OFERACLEOSE IRIS, CUERYO CLIAL, ESCIELOTICA Y CAMADA, ANTERIO         (7)           11.0         ENTRACECIO NUERPO ETINISO INTUACIUMA, ESCIENTERION DEL DO         (7)           12.00         DITRACECIO NUERPO ETINISO INTUACIUMA, ESCIENTERION DEL DO         (7)           12.00         DITRACECIO NUERPO ETINISO CIDI, CEGNANTICELO DO, N.C.O.N.         (7)           12.01         ENTRACECIO LUERPO OTRI NITRACCEDI, CEGNANTICELO DO, N.C.O.N.         (7)           12.02         ENTRACE CUERPO OTRI NITRACCEDI, CEGNANTICELO DE DIAN.         (7)           12.02         ENTRACE CUERPO OTRI NITRACCEDI, SEN ANTICOLO SIN DIPLEO DE DIAN.         (7)           12.01         REDOTORIA E REDECTORIA SINPLE         (7)           12.11         REDOTORIA CON TRAVENDON.         (7)           12.2.2         OTRA IRTICITARIA         (7)           12.2.3         PREDOTORIA CON TRAVENDON.         (7)           12.1.1         REDOTORIA CON TRAVENDON.         (7)           12.2.3         PREDOTORIA CON TRAVENDON.         (7)           12.3.4         PREDOTORIA PRIMERIANO.         (7)           12.3.7         PREDOTORIA DI SEGNARIZZO         (7)           12.3         PREDOTORIA DI SEGNARIZZO         (7)           12.4         OTRIA INTROTTORIA         (7) | Códigos CIE |
|                                                            |                                                                                                    |             |

Fig 41.- Utilidad para Añadir Procedimiento

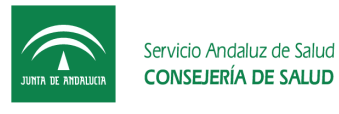

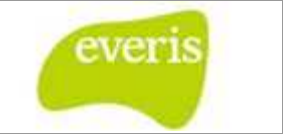

#### 5.1.5 Utilidad para la representación gráfica

La Hoja Quirúrgica nos permite realizar una representación gráfica del proceso definido en ella a través de esta utilidad.

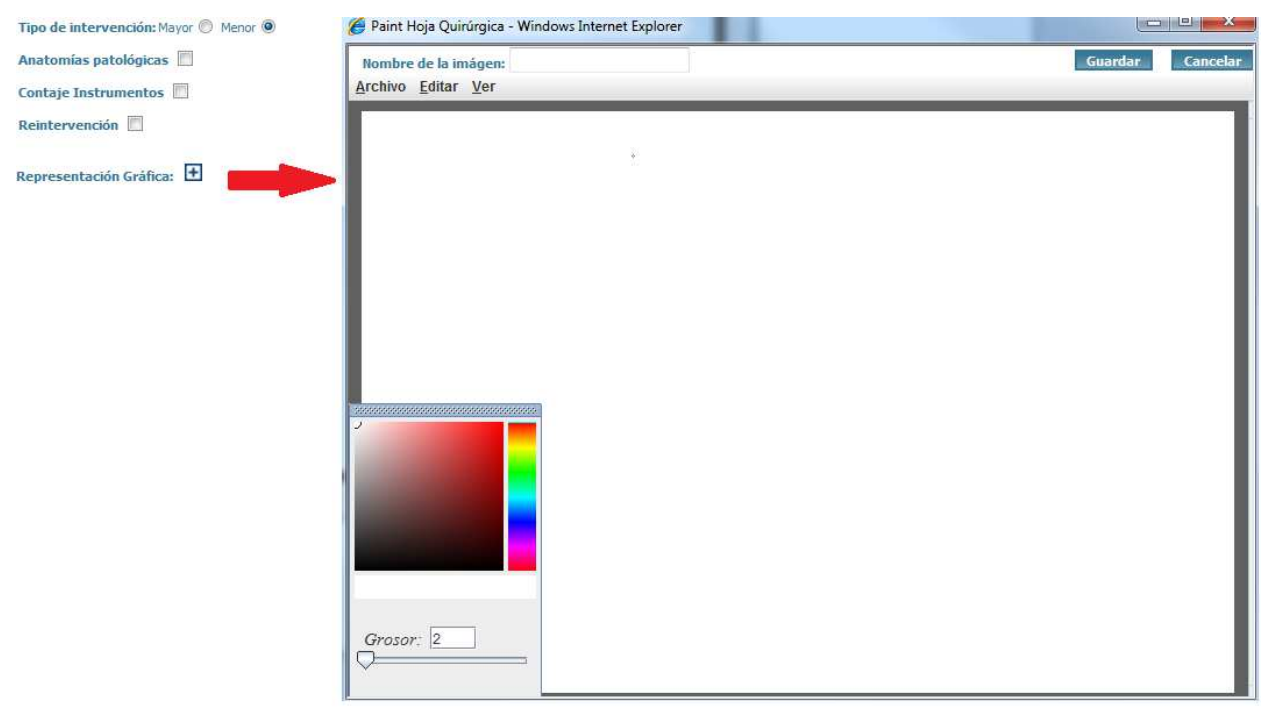

Fig 42.- Utilidad para la representación gráfica

#### 5.1.6 <u>Utilidad CheckList de Verificación Quirúrgica de la OMS:</u>

La Hoja Quirúrgica nos permite realizar una validación, mediante una lista de ítem a tener en cuenta en toda intervención.

| <u>e</u>                                        | iistema Integrado de Documentacion Clinica Avanzada - Microsoft Internet Explorer proporcionado por Everis Spain |
|-------------------------------------------------|----------------------------------------------------------------------------------------------------|
|                                                 | CheckList de Verificación Quirúrgica de la OMS                                                                   |
|                                                 |                                                                                                    |
|                                                 | Antes de la inducción de la anestesia (con el enfermero y el anestesista como mínimo)                            |
|                                                 |                                                                                                    |
| Representación Gráfica: 🗄                       | In Si                                                                                                    |
| -                                               | ¿Se ha marcado el sitio quirúrgico?                                                                              |
| Observaciones:                                  | Ç si                                                                                                    |
|                                                 | C No procede                                                                                                    |
|                                                 | ¿Se ha completado la comprobación de los aparatos de anestesia y la medicación anestésica?                       |
|                                                 | ⊑ s                                                                                                    |
|                                                 | ¿Se ha colocado el pulsioximetro al paciente y funciona?                                                         |
|                                                 | ∏ si                                                                                                    |
| CheckList de Verificación Quirúrgica de la OMS: | cTiene el padente                                                                                                |
| Cumplimentar                                    | Alergias conocidas?                                                                                              |
|                                                 | CiNo                                                                                                    |
| Firmas adicionales                              | C s                                                                                                    |
|                                                 | Via aérea difici / riesgo de aspiración?                                                                         |
|                                                 | C Na                                                                                                    |
|                                                 | C Si, y hay materiales y equipos / ayuda disponible                                                              |

Fig 43.- Checklist de verificación quirúrgica

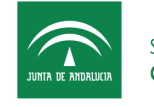

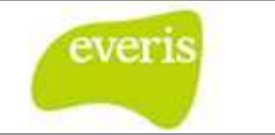

#### 5.1.7 <u>No Realización de Intervención:</u>

Se ha incluido en la hoja Quirúrgica la opción de indica que dicha intervención no se va a realizar. En el caso de seleccionarse dicha opción, también se deben indicar el motivo y el destino del paciente tras la suspensión.

| No Realización Intervención 🗹 |          | Motivo Suspensión Intervención: | Usuario no preparado para la intervención 💌 |
|-------------------------------|----------|---------------------------------|---------------------------------------------|
| Destino tras Suspensión:      | Planta 🔻 |                                 |                                             |

En el caso que se realice la intervención y se vaya a guardar la hoja de manera definitiva, se le mostrará al usuario un aviso indicándole que el paciente será dado de baja en AGD para dicha intervención.

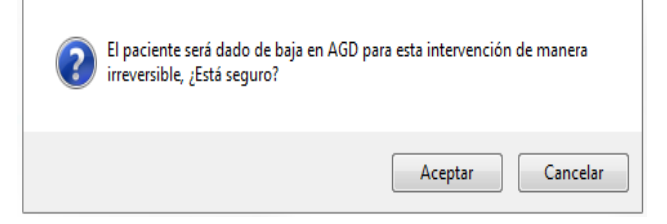

En el caso que se desee una versionar una hoja que se encuentre en estado definitivo, si aparece en dicha hoja que la intervención se ha realizado, la opción de marcar el check de 'No Realización Intervención' debe aparecer deshabilitado, ya que dicha intervención se ha dado de baja en AGD.

#### No Realización Intervención 📃

# 6 Hoja de Preanestesia

**EC** permite la creación de la Hoja de Preanestesia. Esta hoja solamente puede ser creada en cualquier episodio de Hospitalización.

#### 6.1 Crear una nueva Hoja de Preanestesia

Una vez nos encontramos en el Detalle del Episodio Clínico, debemos de seleccionar el menú de Crear y dentro de éste, sobre la opción Hoja de Preanestesia.

| JUNTIA DE ANDALUCIA | Servicio Andaluz de Salud<br>CONSEJERÍA DE SALUD | Estación Clínica<br>Manual de Usuario<br>Fecha de finalización: 10/04 | 4/2013 |
|---------------------|--------------------------------------------------|-----------------------------------------------------------------------|--------|
|                     |                                                  | 🖹 Crear 🕨 🔍 Visualizar 🛃 Asociar 🕨 📝                                  | Ger    |
|                     |                                                  | Hoja de Anamnesis                                                     | *      |
|                     |                                                  | Hoja de Evolución y Curso Clínico                                     |        |
|                     |                                                  | Informe de Alta                                                       |        |
|                     |                                                  | Informe de Éxitus                                                     |        |
|                     |                                                  | Informe de Traslado                                                   |        |
|                     |                                                  | Hoja de Traumatología                                                 |        |
|                     |                                                  | Informe de Monitorización Farmacocinétic                              | а      |
|                     |                                                  | Hoja de Interconsulta                                                 | 4      |
|                     |                                                  | Hoja de Intervención Social                                           |        |
|                     |                                                  | Hoja de Endoscopia                                                    |        |
|                     |                                                  | Hoja de Preanestesia                                                  |        |
|                     |                                                  | Hoja de Consulta de Circulación Pulmonar                              |        |
|                     |                                                  | Hoja de Solicitud Terapéutica                                         |        |
|                     |                                                  | Informes de Cardiología                                               | •      |
|                     |                                                  | Estudio de Hematologia                                                |        |
|                     |                                                  | Hoja Anestesia Fuera de Quirófano                                     |        |
|                     |                                                  | Estudio de Inmunología                                                | •      |
|                     |                                                  | Hoja de Tratatamiento Quimioterápico                                  |        |
|                     |                                                  | Hoja de Prescripción Facultativa                                      |        |
|                     |                                                  | Hoja SAHS                                                             |        |
|                     |                                                  | Hoja de Seguimiento CPPD                                              |        |
|                     |                                                  | Informe de Alta Ostomía                                               |        |
|                     |                                                  | Informe de Revision Ostomía                                           |        |

Fig 44.- Creación de Hoja de Preanestesia

Al seleccionar Hoja de Preanestesia nos mostrará en la parte derecha un formulario con los diferentes patrones que componen el informe. Este formulario podrá ser guardado como provisional (botón Versión Provisional) o como definitivo (botón Versión Definitiva) por aquellos usuarios que tengan el permiso correspondiente.

Al igual que en el caso de los informes de consulta o de alta, el tiempo máximo de inactividad está fijado en 30 minutos.

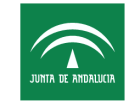

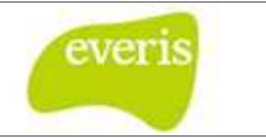

| Tiempo de inactividad: 00:27 | 7:39                  |                               |                         |                     |                 |                                                          |            |
|------------------------------|-----------------------|-------------------------------|-------------------------|---------------------|-----------------|----------------------------------------------------------|------------|
| Servicio And                 | daluz de Salud        |                               |                         |                     |                 | HH UU Virgen del                                         | Rocio      |
| JUNIA DE ANDAUXIA CONSEJER   | NA DE SALUD           |                               |                         |                     | Endocrinolo     | gia (Endocrinologia (Hospital de Especialidades Virgen d | le Valme)) |
| Hoia de Prean                | estesia (PROVISIO     | NAL)                          |                         |                     |                 |                                                          |            |
| Identificación del Dacien    | to                    |                               |                         |                     |                 |                                                          |            |
| Identification del Pacien    | terre                 | and the state of the          | ( Januar)               |                     |                 | 1 770 1 1 10 1                                           |            |
| NHC:<br>NUHSA:               | 43668<br>AN0182643119 | Nº Episodio:<br>Tipo ingreso: | 1/72<br>Hospitalizacion | Domici              | e: BEATRIZ MORF | 6.41                                                     |            |
| NUSS:                        | 14/1018885148         | Sexo:                         | Mujer                   | Localid             | ad: Córdoba     | CP: 14005                                                |            |
| F. Nacimiento:               | 22/10/1981            | Edad:                         | 28                      | Provinc             | ia: Córdoba     |                                                          |            |
| Telefono:                    | 957236966             |                               |                         |                     |                 |                                                          |            |
| Datos de la hoja             |                       |                               |                         |                     |                 |                                                          |            |
| Fecha Ingreso:               | 17/09/2010            |                               | N. Preoperatorio:       |                     |                 |                                                          |            |
| Frocedencia:                 | 27/09/2010            |                               | Contro Hospitalario:    | Seleccione un valor |                 |                                                          |            |
| Periodo de Validez:          | Seleccione un valor   |                               | Cama:                   | 105-1               | 1.0             |                                                          |            |
|                              | accessive an root [   |                               |                         | 555. ft.            |                 |                                                          |            |
|                              |                       |                               |                         |                     |                 |                                                          |            |
| Diagnósticos CIE9:           |                       |                               |                         |                     |                 |                                                          |            |
|                              |                       |                               |                         |                     |                 |                                                          |            |
|                              |                       |                               |                         |                     |                 |                                                          |            |
|                              |                       |                               |                         |                     |                 |                                                          |            |
|                              |                       |                               |                         |                     |                 |                                                          |            |
|                              |                       |                               |                         |                     |                 |                                                          |            |
| 1                            |                       |                               |                         |                     |                 |                                                          |            |
| Barrar                       |                       | - Borrar Todos                |                         |                     |                 |                                                          |            |
|                              |                       |                               |                         |                     |                 |                                                          |            |
| Procedimiento o Interven     | ción propuesta:       |                               |                         |                     |                 |                                                          |            |
| The de taken sector          |                       |                               |                         |                     |                 |                                                          |            |
| npo de intervención:         |                       |                               |                         |                     |                 |                                                          |            |
| Procedimientos CIE9:         | Q.                    |                               |                         |                     |                 |                                                          |            |
| 1                            |                       |                               |                         |                     |                 |                                                          |            |
|                              |                       |                               |                         |                     |                 |                                                          |            |
|                              |                       |                               |                         |                     |                 |                                                          |            |
|                              |                       |                               |                         |                     |                 |                                                          |            |
|                              |                       |                               |                         |                     |                 |                                                          |            |
|                              |                       |                               |                         |                     |                 |                                                          |            |
| - Borrar                     |                       | - Borrar Todos                |                         |                     |                 |                                                          |            |
|                              |                       |                               |                         |                     |                 |                                                          |            |
| Antecedentes Familiares      |                       |                               |                         |                     |                 |                                                          |            |
| Antecedences rammares        |                       |                               |                         |                     |                 |                                                          |            |
|                              |                       |                               |                         |                     |                 |                                                          |            |
|                              |                       |                               |                         |                     |                 |                                                          |            |
|                              |                       |                               |                         |                     |                 |                                                          |            |
|                              |                       |                               |                         |                     |                 |                                                          |            |
|                              |                       |                               |                         |                     |                 |                                                          |            |
| Antecedentes Personales      |                       |                               |                         |                     |                 |                                                          |            |
| ✓ Alergias                   | ⊙ si                  | O No                          |                         |                     |                 |                                                          |            |
|                              |                       |                               |                         |                     |                 |                                                          |            |
| Alimentarias                 |                       |                               |                         |                     |                 |                                                          |            |
|                              |                       |                               |                         |                     |                 |                                                          |            |
| E Farmacológicas             |                       |                               |                         |                     |                 |                                                          |            |
| 🗍 Ácaros/Polen/Estacio       | onal                  |                               |                         |                     |                 |                                                          |            |
|                              |                       |                               |                         |                     |                 |                                                          |            |
| Latex                        |                       |                               |                         |                     |                 |                                                          |            |
| Ctros                        |                       |                               |                         |                     |                 |                                                          |            |
|                              | _                     |                               |                         |                     |                 |                                                          |            |

Fig 45.- Formulario de Hoja de Preanestesia. Parte 1

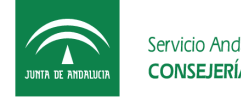

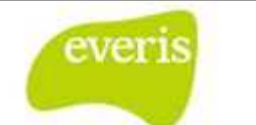

| find construct       In the construct with a field construct with a field                                                                                     |                                                                                   |                 |                                             |
|----------------------------------------------------------------------------------------------------|-----------------------------------------------------------------------------------|-----------------|---------------------------------------------|
| Instant       Instant         Instant       Instant                                                                                                    | Tabaquismo                                                                        | ⊚ 5i () No      |                                             |
|                                                                                                    | <ul> <li>Ex fumador</li> <li>Fumador</li> </ul>                                   |                 | Seleccione un valor 💌 Seleccione un valor 💌 |
| i i biologi   i i biologi   i i biologi   i i biologi   i biologi   i biologi </td <td>Alcohol</td> <td>🖲 Si 🔿 No</td> <td></td>                                                                                                    | Alcohol                                                                           | 🖲 Si 🔿 No       |                                             |
| 0 m 0 m 0 m 0 m 0         1 m m m m m m m m m m m m m m m m m m m                                                                                                    | <ul> <li>Ex bebedor</li> <li>Bebedor</li> </ul>                                   |                 | Seleccone un valor 💌 Seleccone un valor 💌   |
| <pre>     renta parentaria     renta a relación de la sociadar o si o no     renta a relación de la sociadar o si o no     renta relación de la sociadar o si o no     renta relación de la sociadar o si no     renta relación de la sociadare de</pre>                                      | Otros                                                                             | ③ 5i ○ No       |                                             |
| Improvedede asocidative         Improvedede asocidative           Improvedede asocidative         Improvedede asocidative           Improvedede asocidative         Improvedede asocidative           Improvedede asocidative         Improvedede asocidative           Improvedede asocidative         Improvedede asocidative           Improvedede asocidative         Improvedede asocidative           Improvedede asocidative         Improvedede asocidative           Improvedede asocidative         Improvedede asocidative           Improvedede asocidative         Improvedede asocidative                                                                                                    | Heroina parenteral<br>Heroina inhalada<br>Cocaina<br>Éxtasis/anfetaminas<br>Otras |                 |                                             |
|                                                                                                    | Enfermedades asociadas                                                            |                 | ⊛ sí © tio                                  |
|                                                                                                    | Dbesidad                                                                          |                 |                                             |
| <ul> <li>□ Babetes Helltus</li> <li>□ Gardiovasculares</li> <li>□ Gardiovasculares<td>Dislipemia</td><td></td><td></td></li></ul> | Dislipemia                                                                        |                 |                                             |
| Cardiovasculares Cardiovasculares Cardi                                             | Diabetes Mellitus                                                                 |                 |                                             |
| I Reunológicas         Digestivo         I Infecciosos         Reunoles         I Reunológicas         I Reunológicas <td>Cardiovasculares</td> <td></td> <td></td>                                                                                                    | Cardiovasculares                                                                  |                 |                                             |
|                                                                                                    | Neumológicas                                                                      |                 |                                             |
| Infecciose     Infecciose                                                       | Digestivo                                                                         |                 |                                             |
|                                                                                                    | Infecciosos                                                                       |                 |                                             |
| <ul> <li>teurológicas</li> <li>Endocrinológicas</li> <li>Hematológicas</li> <li>Reumatológicas</li> <li>oncológicas</li> <li>oncológicas</li> <li>Psiquiátricas</li> <li>Obstetricia</li> <li>Otra enfermedad asociada / Comentarios</li> </ul>                                                                                                    | Renales                                                                           |                 |                                             |
|                                                                                                    | Neurológicas                                                                      |                 |                                             |
| Hematológicas   oncológicas   oncológicas   Psiquitricas   obstetricia   Otra enfermedad asociada / Comentarios     Patologia Perinatal     Image: Stand Stand                                                                                                    | Endocrinológicas                                                                  |                 |                                             |
|                                                                                                    | Hematológicas                                                                     |                 |                                             |
|                                                                                                    | Reumatológicas                                                                    |                 |                                             |
|                                                                                                    | Oncológicas                                                                       |                 |                                             |
| Obstetricia  Obstetricia  Ob                                               | Psiquiátricas                                                                     |                 |                                             |
| □ Otra enfermedad asociada / Comentarios         ☑ Patología Perinatal       ③ Sí ○ No                                                                                                    | Obstetricia                                                                       |                 |                                             |
| Patología Perimatal                                                                                                    | Otra enfermedad asocia                                                            | ada / Comentari | 85                                          |
|                                                                                                    | 🗹 Patología Perinatal                                                             |                 | ⊙ si ⊖ Ho                                   |
|                                                                                                    |                                                                                   |                 |                                             |

Fig 46.- Formulario de Hoja de Preanestesia. Parte 2

| JUNTA DE ANDALUCIA         | cio Andaluz de Salud<br>ISEJERÍA DE SALUD | Estación Clínica<br>Manual de Usuario<br>Fecha de finalización: 10/04/2013 | ev |
|----------------------------|-------------------------------------------|----------------------------------------------------------------------------|----|
| ☑ Antecedentes quirúrgicos | ⊙ Sí ○ No                                 |                                                                            |    |
| Tipo de anestesia:         | Seleccione un valor                       |                                                                            |    |

|                                     | 5 54 5 HO                |                                        |                                                                                                    |                |
|-------------------------------------|--------------------------|----------------------------------------|----------------------------------------------------------------------------------------------------|----------------|
| Tipo de anestesia:                  | Seleccione un valor 💌    |                                        |                                                                                                    |                |
| Intervención:                       |                          |                                        |                                                                                                    |                |
| Complicaciones:                     | Seleccione un valor      |                                        |                                                                                                    |                |
|                                     |                          |                                        | Agregar Intervención                                                                                                    |                |
|                                     |                          |                                        |                                                                                                    |                |
|                                     | Tipo d                   | e anestesia                            | Intervención                                                                                                    | Complicaciones |
|                                     |                          | Aúr                                    | no se ha registrado ningún antecedente quirurgico.                                                                                                    |                |
|                                     |                          |                                        |                                                                                                    |                |
| stamiento Actual                    |                          |                                        |                                                                                                    |                |
|                                     |                          |                                        |                                                                                                    |                |
|                                     |                          |                                        |                                                                                                    |                |
|                                     |                          |                                        |                                                                                                    |                |
|                                     |                          |                                        |                                                                                                    |                |
| loración Física                     | Cin hallargos encontr    | ador                                   |                                                                                                    |                |
|                                     | La Jan nonozyos circontr |                                        |                                                                                                    |                |
| Constantes vitales                  |                          |                                        |                                                                                                    |                |
| Peso (kg):                          | Talla. (m):              | IMC (kg                                | /(m²): -                                                                                                    |                |
| Presión arterial:                   | Frecuencia cardiaca:     |                                        |                                                                                                    |                |
| <b>W</b>                            |                          | -                                      |                                                                                                    |                |
| Estado general                      |                          | Normal                                 |                                                                                                    |                |
| - Impresión clínica:                |                          | Aceptable                              | Seleccionados                                                                                                    |                |
|                                     |                          | Malo<br>Regular                        | • <<                                                                                                    |                |
| - Nivel de conciencia:              |                          | Seleccione un valor                    | 8                                                                                                    |                |
|                                     |                          | Disponibles                            | Seleccionados                                                                                                    |                |
| - Dificultades de relación:         |                          | Demencia<br>Escasa relación con el meo | io                                                                                                    |                |
|                                     |                          | 1 aproximation                         |                                                                                                    |                |
|                                     |                          | Disponibles                            | Seleccionados                                                                                                    |                |
| - Actitud:                          |                          | Ansioso<br>Colaborador<br>Desconfado   | >><br><<                                                                                                    |                |
| Coloración piole                    |                          | Colorsiono un valor 💌                  | 2                                                                                                    |                |
| - Coloración piel.                  |                          | Selectione un valor                    |                                                                                                    |                |
| - Temperatura:                      |                          | Seleccione un valor                    |                                                                                                    |                |
| - Nutrición:                        |                          | Seleccione un valor                    |                                                                                                    |                |
| - Observaciones:                    | I.                       |                                        |                                                                                                    |                |
| Construction of the second strategy |                          |                                        |                                                                                                    |                |
| Via aérea                           |                          | Normal                                 |                                                                                                    |                |
| Mallampati                          |                          |                                        |                                                                                                    |                |
| Apertura oral                       |                          |                                        | Seleccione un valor 💌                                                                                                    |                |
| DTM                                 |                          |                                        | cm                                                                                                    |                |
| Test de mordida                     |                          |                                        |                                                                                                    |                |
| Extensión cervical                  |                          |                                        | Limitada                                                                                                    |                |
| Retrognatia                         |                          |                                        | - The second second sec |                |
| Rectognatia                         |                          |                                        |                                                                                                    |                |
| M company and any de                |                          |                                        |                                                                                                    |                |
| Le Cormack previo                   |                          |                                        |                                                                                                    |                |
| 177                                 |                          |                                        |                                                                                                    |                |

Fig 47.- Formulario de Hoja de Preanestesia. Parte 3

| JUNIA DE AMDALUCIA | Servicio Andaluz de Salud<br>CONSEJERÍA DE SALUD | Esta<br>Mar<br>Fec |
|--------------------|--------------------------------------------------|--------------------|
|--------------------|--------------------------------------------------|--------------------|

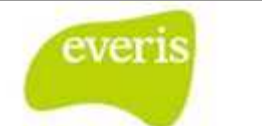

| Dentición                                                                                                    | Normal                                                               |       |                                                              |     |
|----------------------------------------------------------------------------------------------------|----------------------------------------------------------------------|-------|--------------------------------------------------------------|-----|
|                                                                                                    | Disponibles Seleccio                                                 | nados |                                                              |     |
| ✓ Prótesis                                                                                                   | Fija - Inferior        Fija - Superior     >>       Movil - Inferior |       |                                                              |     |
| V Piezas móviles                                                                                             |                                                                      |       |                                                              |     |
| Diente centinela                                                                                             |                                                                      |       |                                                              |     |
| ✓ Séptica                                                                                                    |                                                                      |       |                                                              |     |
| ☑ Otros                                                                                                    |                                                                      |       |                                                              |     |
|                                                                                                    |                                                                      |       |                                                              |     |
| ] Cabeza y cuello                                                                                            |                                                                      |       |                                                              |     |
| Auscultación cardiorespiratoria                                                                              |                                                                      |       |                                                              |     |
| Tórax                                                                                                    |                                                                      |       |                                                              |     |
| Abdomen                                                                                                    |                                                                      |       |                                                              |     |
| Región dorsolumbar                                                                                           |                                                                      |       |                                                              |     |
| Extremidades                                                                                                 |                                                                      |       |                                                              |     |
| Otro Evolution / Competitution                                                                               |                                                                      |       |                                                              |     |
| Complementarias                                                                                              |                                                                      |       |                                                              |     |
| EKG                                                                                                    |                                                                      |       |                                                              |     |
| Ry Tóray                                                                                                    |                                                                      |       |                                                              |     |
| Prochas funcionales Desouratorias                                                                            |                                                                      |       |                                                              |     |
|                                                                                                    |                                                                      |       |                                                              |     |
| Cateterismo cardiaco                                                                                         |                                                                      |       |                                                              |     |
| Otra Brucha Complementaria / Complementaria                                                                  |                                                                      |       |                                                              |     |
| 🗆 vua erueoa complementaria / Comentarios                                                                    |                                                                      |       |                                                              |     |
| ión del Riesgo                                                                                               |                                                                      |       |                                                              |     |
| A: I 💌 🗌 Emerger                                                                                             | icia                                                                 | NYHA: | 1                                                            |     |
| ciones Preoperatorias                                                                                        |                                                                      |       |                                                              |     |
| Premedicación anestésica                                                                                     | Seleccione un valor                                                  |       |                                                              | mg. |
|                                                                                                    |                                                                      |       | Horanio: Seleccione un valor                                 |     |
| Tratamiento por vía                                                                                          |                                                                      |       |                                                              | ma. |
| Tratamiento por via                                                                                          |                                                                      |       |                                                              |     |
| Tratamiento por via ATB endocarditis Tratamiento por via                                                     |                                                                      |       | Horario: Seleccione un valor                                 |     |
| Tratamiento por via Tratamiento por via Tratamiento por via Triatorcortisona                                 | mg.                                                                  |       | Horario: Seleccione un valor                                 | •   |
| Tratamiento por via Tratamiento por via Tratamiento por via Hidrocortisona Tratamiento por via Intramuscular | mg.                                                                  |       | Horario: Seleccione un valor<br>Horario: Seleccione un valor |     |

Fig 48.- Formulario de Hoja de Preanestesia. Parte 4

| a de andalucia                                                                                                    | Servicio Andaluz de Salud<br>CONSEJERÍA DE SALUD                                                                                                    | Estación Clínica<br>Manual de Usuario<br>Fecha de finalizació | in: 10/04/2013                                                                                                    | everis      |
|----------------------------------------------------------------------------------------------------|----------------------------------------------------------------------------------------------------|---------------------------------------------------------------|----------------------------------------------------------------------------------------------------|-------------|
|                                                                                                    |                                                                                                    |                                                               |                                                                                                    |             |
| Profilaxis ale                                                                                                    | rgia látex                                                                                                    |                                                               |                                                                                                    |             |
| Dexclorfenir                                                                                                    | amina                                                                                                    | mg.                                                           |                                                                                                    |             |
| Tratamient                                                                                                    | to por via Seleccione un valor                                                                                                    |                                                               | Horario: Seleccione un valor                                                                                                    |             |
| Ranitidina                                                                                                    |                                                                                                    | mg.                                                           |                                                                                                    |             |
| Tratamient                                                                                                    | to por via Otros                                                                                                    |                                                               | Horario: Seleccione un valor                                                                                                    |             |
| Omeprazol                                                                                                    |                                                                                                    | mg.                                                           |                                                                                                    |             |
| Tratamient                                                                                                    | to por via                                                                                                    |                                                               | Horario: Seleccione un valor                                                                                                    |             |
| 🗹 Otra Prescrip                                                                                                    | oción / Comentarios                                                                                                    |                                                               |                                                                                                    |             |
|                                                                                                    |                                                                                                    |                                                               |                                                                                                    |             |
|                                                                                                    |                                                                                                    | 10                                                            |                                                                                                    |             |
|                                                                                                    |                                                                                                    |                                                               |                                                                                                    |             |
| Consentimie Reserva can Reserva hen Robable vía Reserva fibri Preparación Recomendac Solicitar al in Revisión por Posible difice Otros | nto firmado<br>na en UCI<br>noderivados<br>áerea dificil<br>obroncoscopia para intervención<br>quirófano libre látex y programación a primer<br>da profilacis endocarditis<br>igreso<br>Anestesia al ingreso<br>iltad de canulación Venosa | a hora                                                        |                                                                                                    |             |
| Anestesiólogo:                                                                                                    |                                                                                                    | 2                                                             |                                                                                                    |             |
| Decisión ante la i                                                                                                    | intervención: Selecc                                                                                                    | ione un valor                                                 | and a second second sec |             |
| Observación:                                                                                                    |                                                                                                    |                                                               | 0                                                                                                    |             |
|                                                                                                    |                                                                                                    | Agregar Decisión                                              |                                                                                                    |             |
|                                                                                                    | Anestesiólogo Fé                                                                                                    | ccha revisión Decisión<br>Aún no se han registrado decis      | sones.                                                                                                    | Observación |
|                                                                                                    |                                                                                                    |                                                               |                                                                                                    |             |

Fig 49.- Formulario de Hoja de Preanestesia. Parte 5

Dentro de este formulario tenemos botones que nos permitirán realizar tareas como definir anestesiólogo o agregar intervenciones. Estas tareas se muestran a continuación:

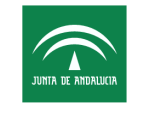

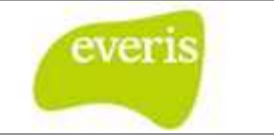

#### 6.1.1 <u>Utilidad para definir anestesiólogo</u>

La Hoja de Preanestesia nos permite definir al anestesiólogo, y sus decisiones, que interviene en ella a través de esta utilidad.

| Solicitar al ingreso<br>iempo de inactividad: 00:26:11 |                                        |                  |                                                                                    | A CONTRACT OF A CONTRACT OF A |
|--------------------------------------------------------|----------------------------------------|------------------|------------------------------------------------------------------------------------|----------------------------------------------------------------------------------------------------|
| Tempo de inactividad: 00:26:11                         |                                        | <u>.</u>         | Sistema Integrado de Documei                                                       | ntación cilnica Avanzada - Windo 🚆                                                                                                    |
|                                                        |                                        | (2)              | http://emdae-pre.diraya-copia.sspa.junt-                                           | a-andalucia.es/sidca/firma?pushHistorico=no&accio                                                                                                    |
| Revisión por Anestesia al ingreso                      |                                        |                  | Seleccione Facultativo                                                             | $\sim$                                                                                                    |
| Posible dificultad de canulación Venosa                |                                        |                  |                                                                                    |                                                                                                    |
| Otros                                                  |                                        |                  | Ter er er er                                                                       |                                                                                                    |
|                                                        |                                        |                  | Alergia Alergia, Medico<br>Arriaza Posada, Juan German<br>Umbria Cañada, Guadalupe |                                                                                                    |
|                                                        |                                        | -                |                                                                                    |                                                                                                    |
| Anestesiólogo:                                         |                                        |                  |                                                                                    |                                                                                                    |
| Decisión ante la intervención:                         | Pendiente de completar estudio 💽 Selec | ccione un valor  |                                                                                    |                                                                                                    |
| Observación:                                           |                                        |                  |                                                                                    |                                                                                                    |
|                                                        |                                        |                  |                                                                                    |                                                                                                    |
|                                                        | C                                      | Agregar Decisión | l                                                                                  |                                                                                                    |
|                                                        |                                        | Listo            |                                                                                    | 😜 Internet 🔍 100%                                                                                                    |
| Anestesiólogo                                          | Fecha revisión                         | Decisión         | Ot                                                                                 | oservación                                                                                                    |
| Philesteshologo                                        |                                        |                  |                                                                                    |                                                                                                    |

Fig 50.- Utilidad para definir anestesiólogo

#### 6.1.2 Utilidad para Agregar Intervención

La Hoja de Preanestesia nos permite agregar las intervenciones que intervienen en ella a través de esta utilidad.

| Antecedentes quirúrgicos |                   |                                      |                |
|--------------------------|-------------------|--------------------------------------|----------------|
| Tipo de anestesia:       | ALR 💦             |                                      |                |
| Intervención:            | Γ                 |                                      |                |
| Complicaciones:          |                   | regar Intervención                   |                |
|                          | Tipo de anestesia | Intervención                         | Complicaciones |
|                          | Aún no se ha regi | trado ningún antecedente quirurgico. |                |

Fig 51.- Utilidad para Agregar Intervención